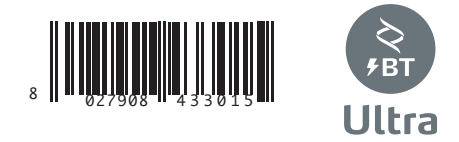

ATTUATORE PER CANCELLI SCORREVOLI A CREMAGLIERA ACTUATOR FOR RACK SLIDING GATES ACTIONNEUR POUR PORTAILS COULISSANTS A CREMAILLERE ANTRIEB FÜR ZAHNSTANGEN-SCHIEBETORE SERVOMOTOR PARA CANCELAS CORREDERAS DE CREMALLERA ACTUATOR VOOR SCHUIFHEKKEN MET TANDHEUGEL

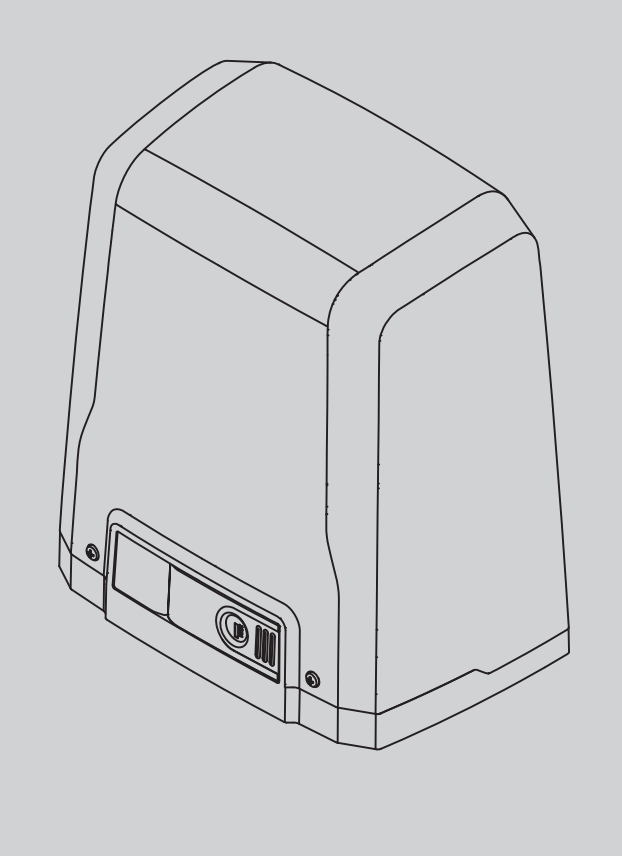

ISTRUZIONI D'USO E DI INSTALLAZIONE INSTALLATION AND USER'S MANUAL INSTRUCTIONS D'UTILISATION ET D'INSTALLATION INSTALLATIONS-UND GEBRAUCHSANLEITUNG INSTALLATIONS-UND GEBRAUCHSANLEITUNG INSTALLATIEVOORSCHRIFTEN D81198000100\_13 27-04-21

FRA BT /

EIMOS

BT

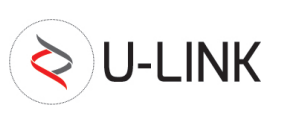

EE link

Attenzione! Leggere attentamente le "Avvertenze" all'interno! Caution! Read "Warnings" inside carefully! Attention! Veuillez lire attentivement les Avertissements qui se trouvent à l'intérieur! Achtung! Bitte lesen Sie aufmerksam die "Hinweise" im Inneren! ¡Atención¡ Leer atentamente las "Advertencias" en el interior! Let op! Lees de "Waarschuwingen" aan de binnenkant zorgvuldig!

AZIENDA CON SISTEMA DI GESTIONE CERTIFICATO DA DNV GL = ISO 9001 = = ISO 14001 =

### MANUALE D'USO: MANOVRA DI EMERGENZA / USER GUIDE:EMERGENCY OPERATION-MANUEL D'UTILISATION: DE LA MANŒUVRE D'URGENCE / BEDIENUNGSHANDBUCH: NOTFALLMANÖVER-MANUAL DE USO: MANIOBRA DE EMERGENCIA / GEBRUIKERSHANDLEIDING: NOODMANOEUVRE

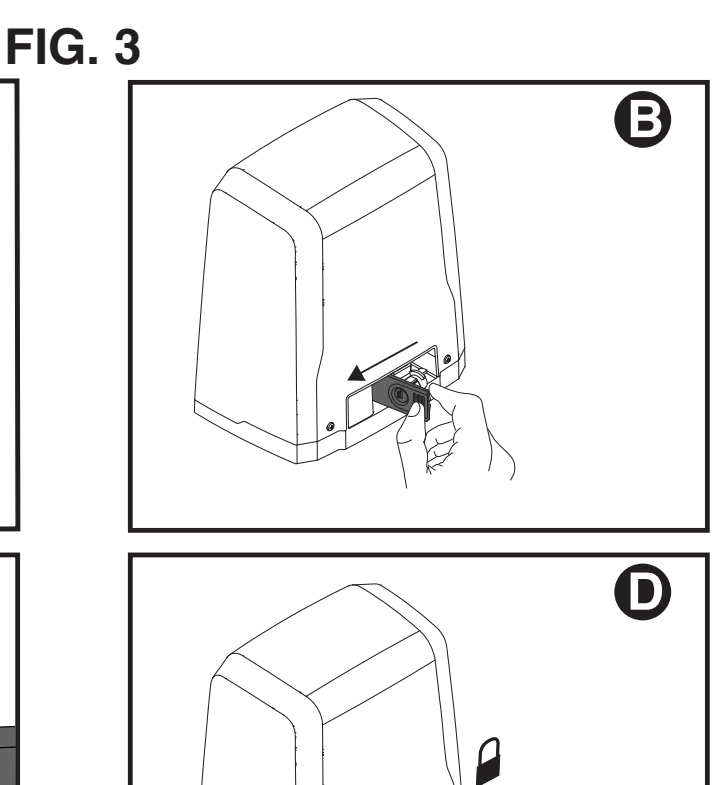

(180°)

CLOSE

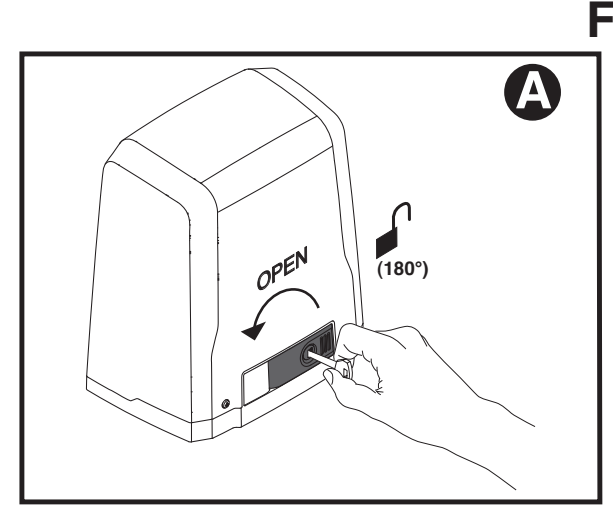

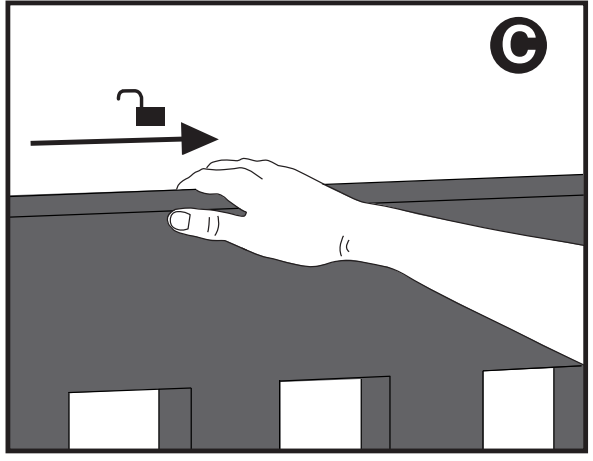

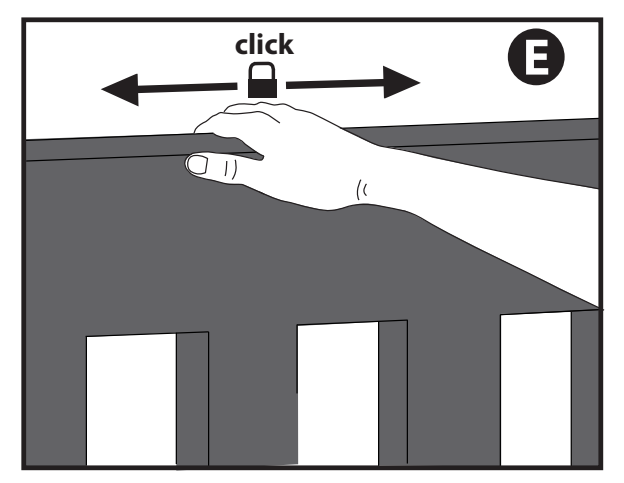

## INSTALLAZIONE VELOCE-QUICK INSTALLATION-INSTALLATION RAPIDE SCHNELLINSTALLATION-INSTALACIÓN RÁPIDA - SNELLE INSTALLATIE

D811980 00100\_13

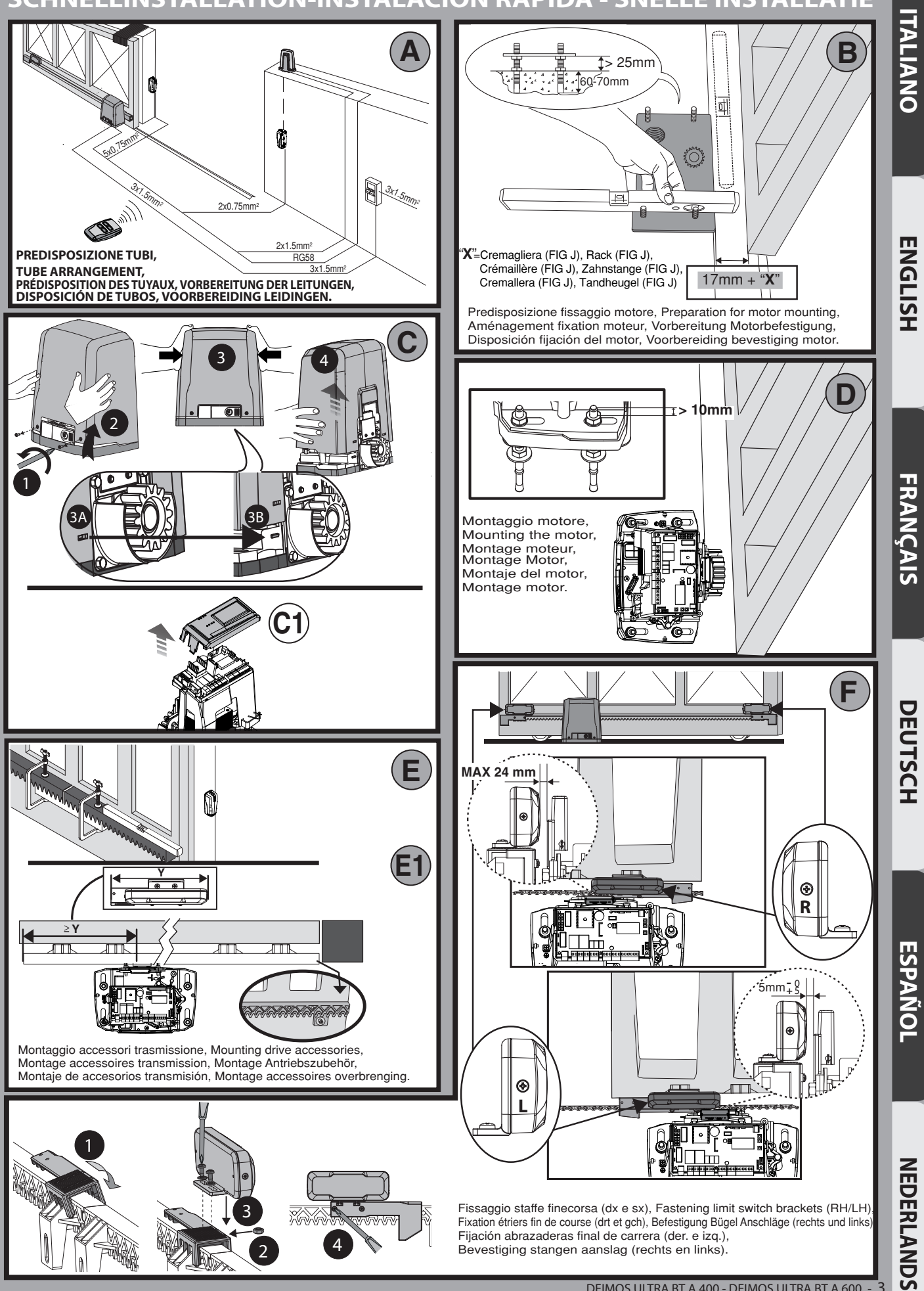

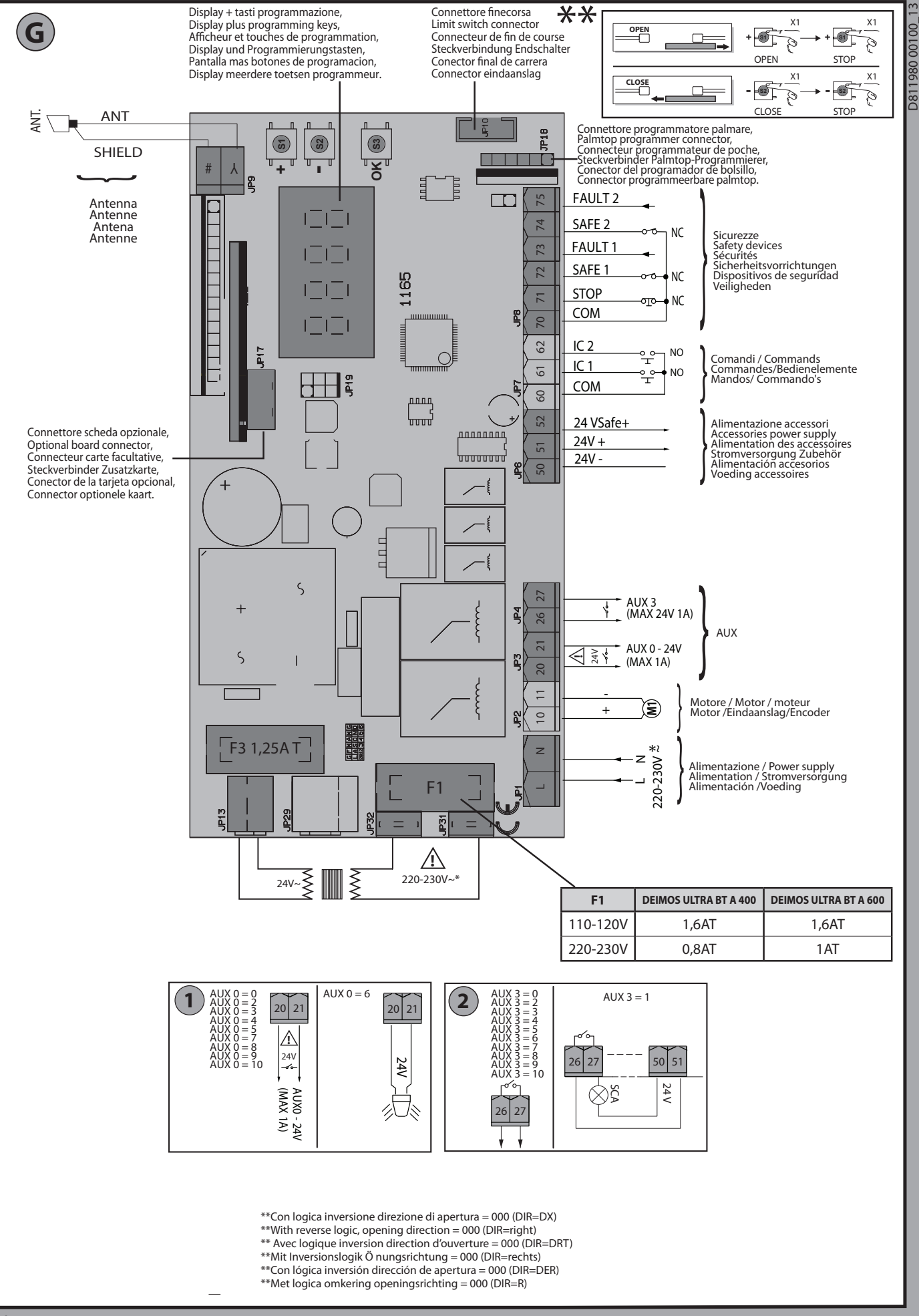

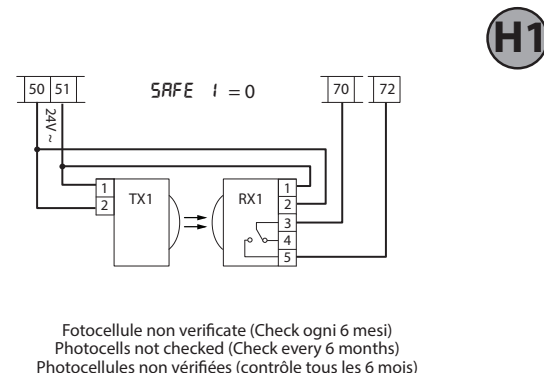

Fotocellule non verificate (Check ogni 6 mesi) Photocells not checked (Check every 6 months) Photocellules non vérifiées (contrôle tous les 6 mois) Fotozellen nicht überprüft (alle 6 Monate überprüfen) Fotocélulas no controladas (Control cada 6 meses) Fotocellen niet gecontroleerd (Check elke 6 maanden)

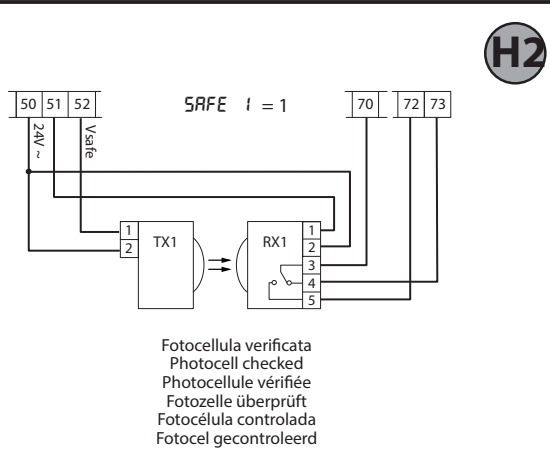

ITALIANO

**ENGLISH** 

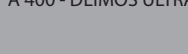

## **MENU SEMPLIFICATO (FIG.1)**

D811980 00100\_13

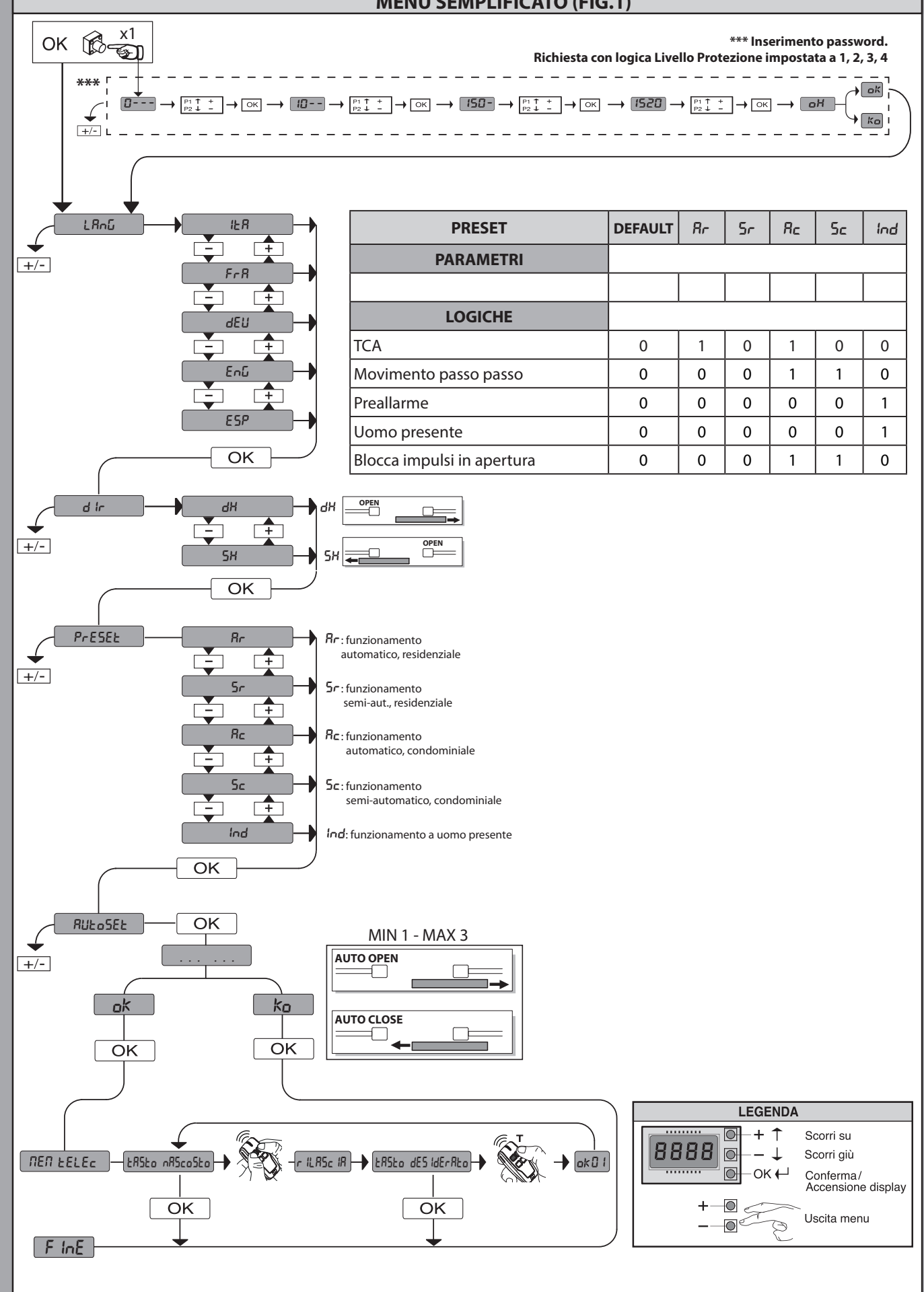

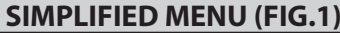

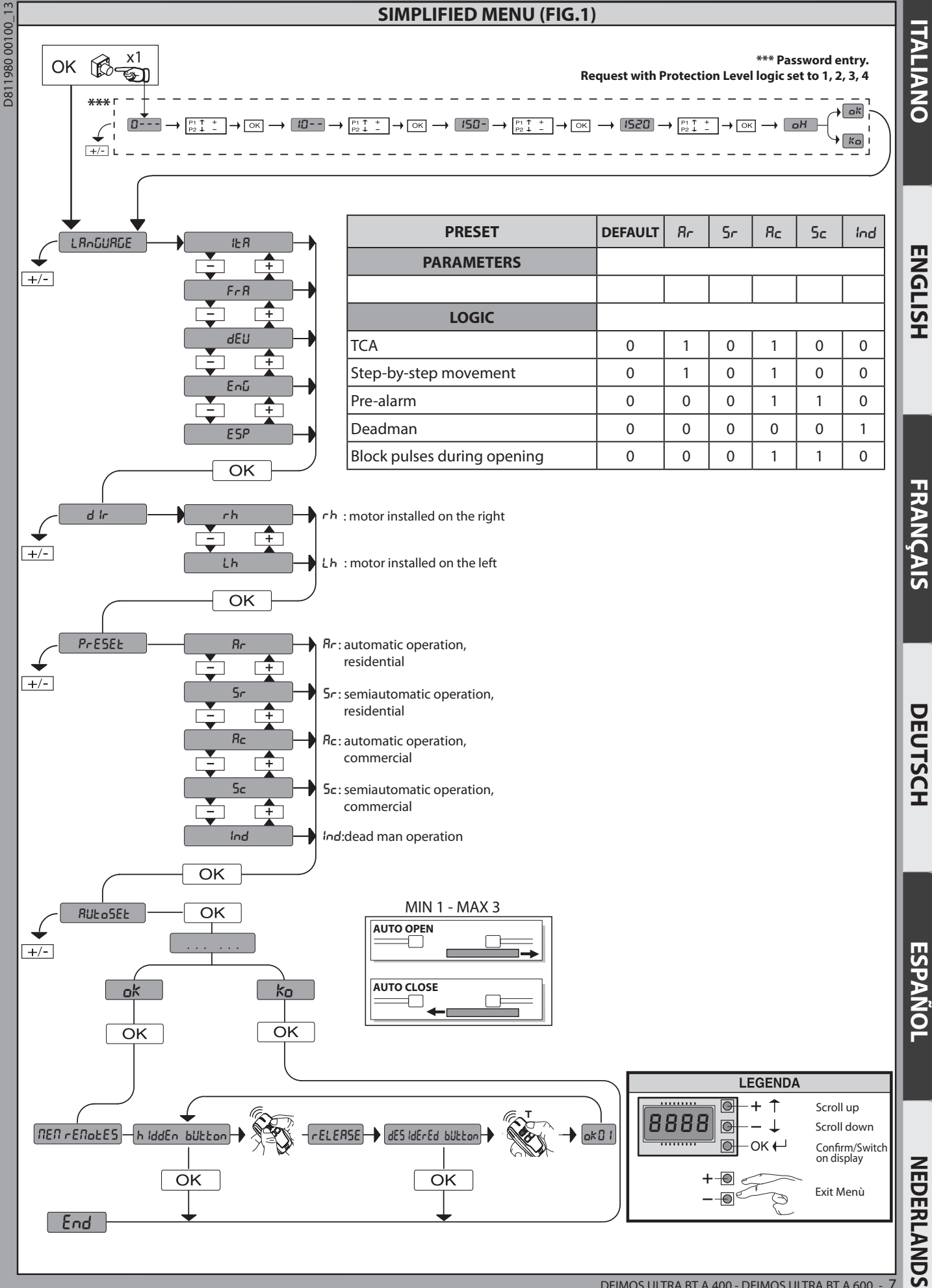

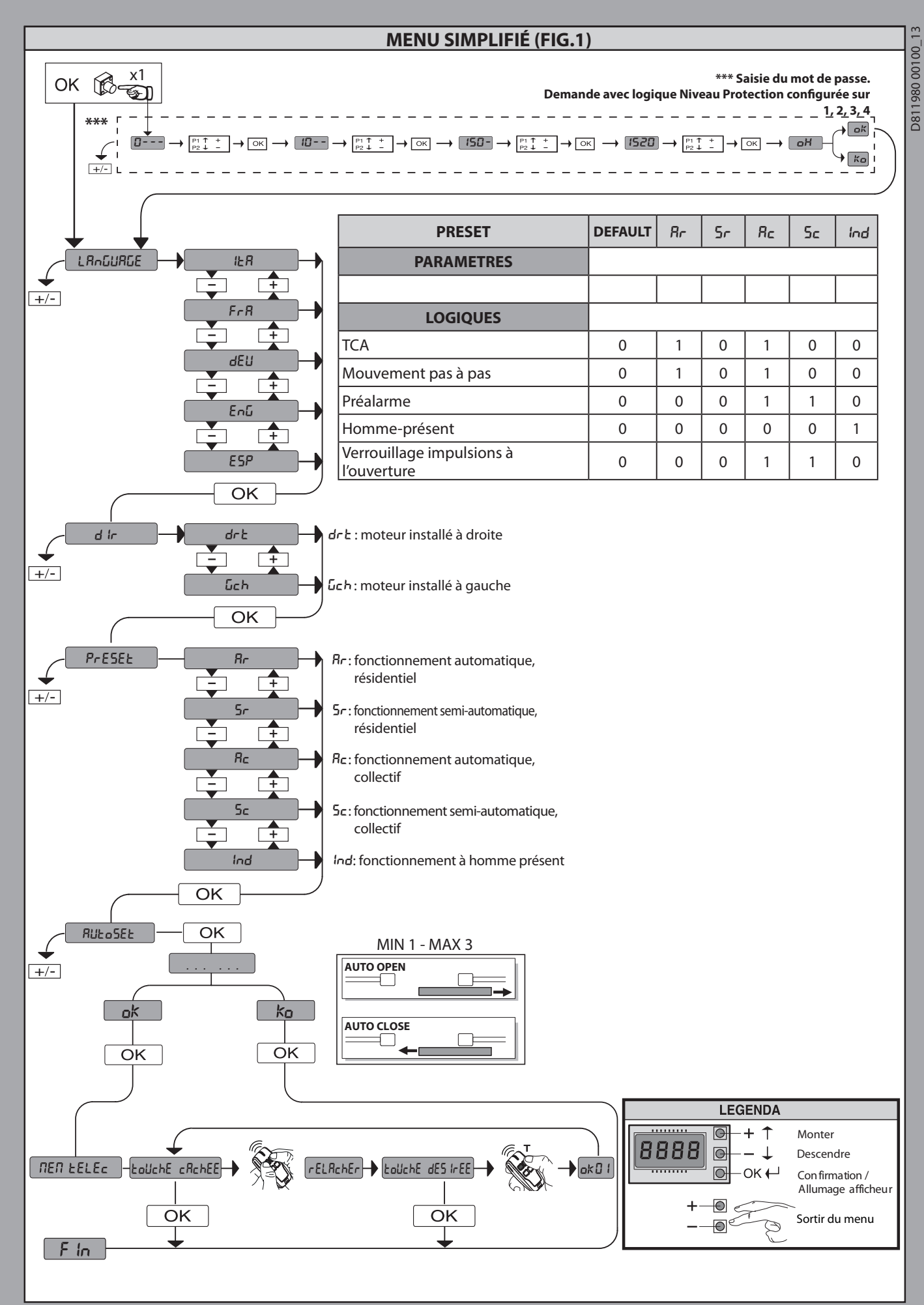

8 - DEIMOS ULTRA BT A 400 - DEIMOS ULTRA BT A 600

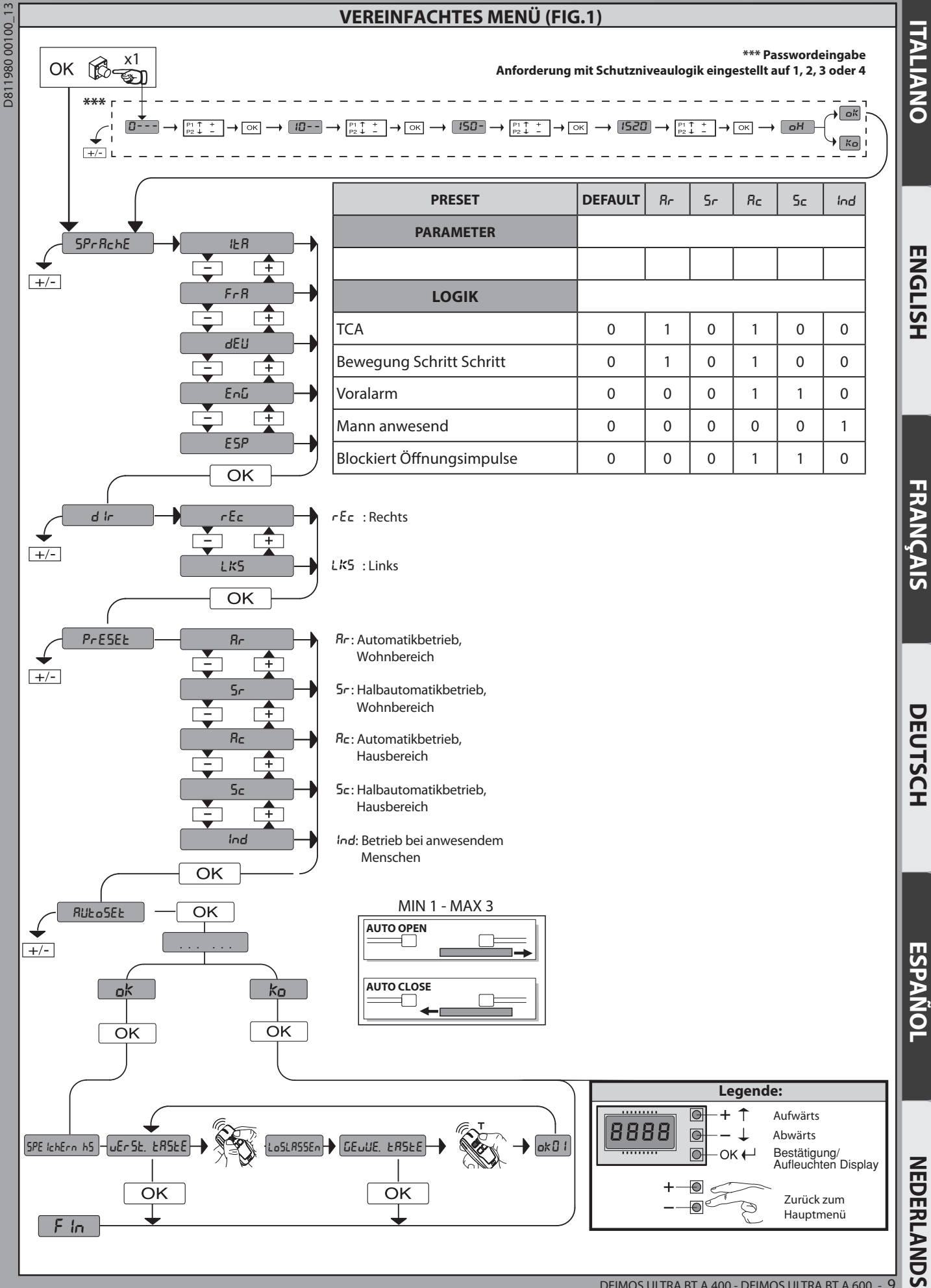

## **MENUS SEMPLIFICADO (FIG.1)**

m

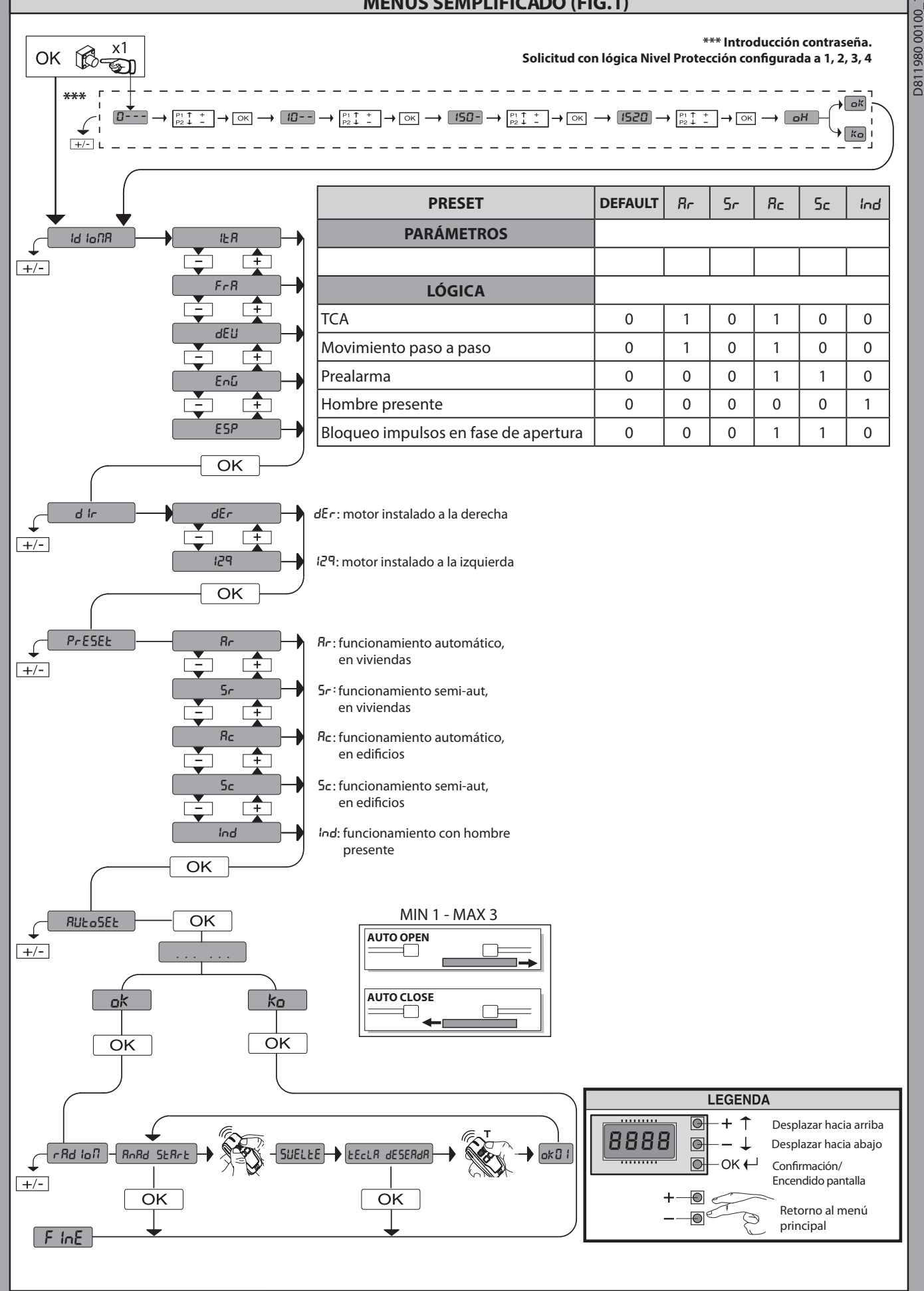

<sup>10 -</sup> DEIMOS ULTRA BT A 400 - DEIMOS ULTRA BT A 600

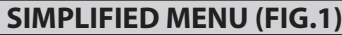

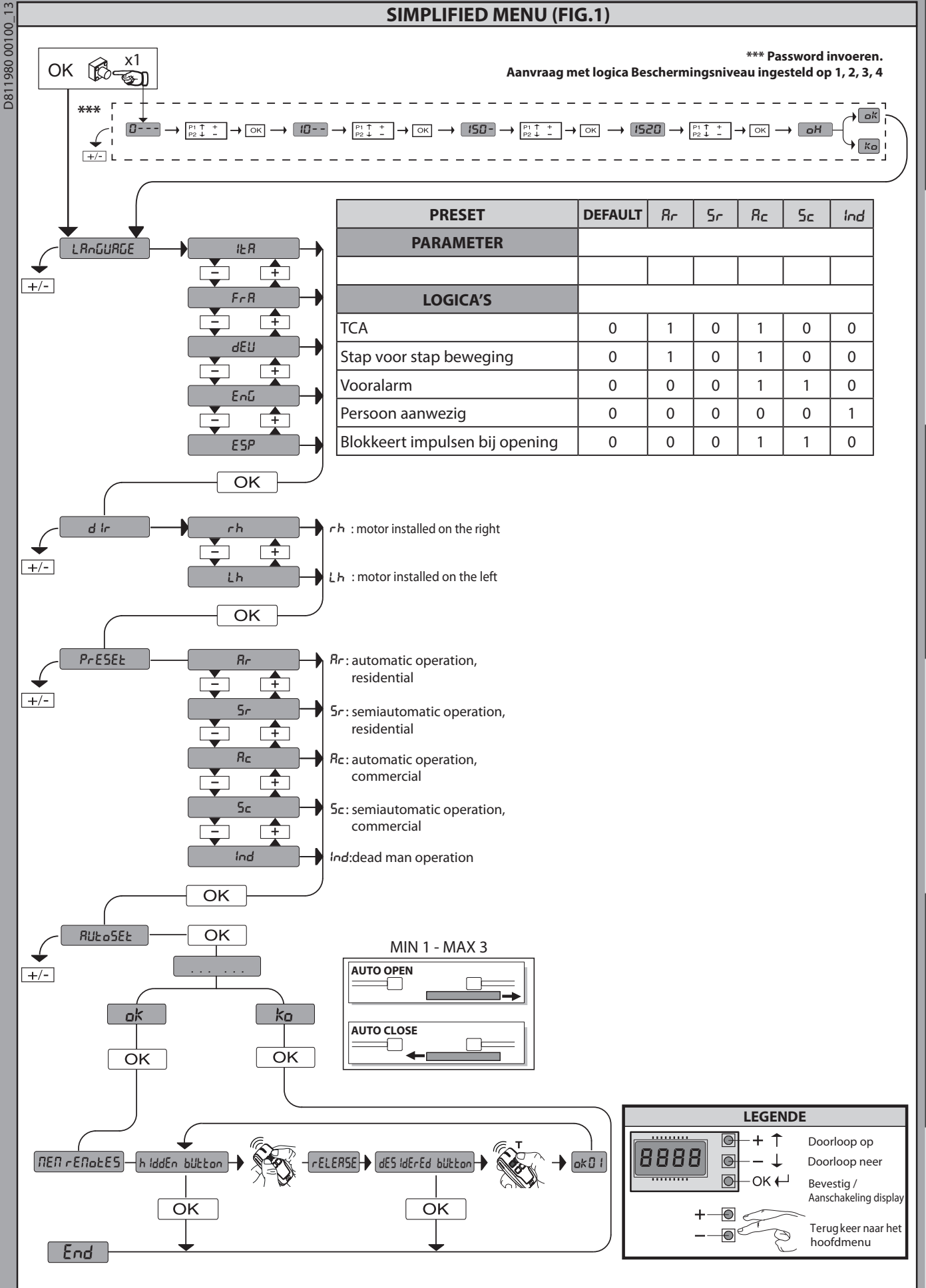

**ESPAÑOL** 

ITALIANO

**ENGLISH** 

FRANÇAIS

DEUTSCH

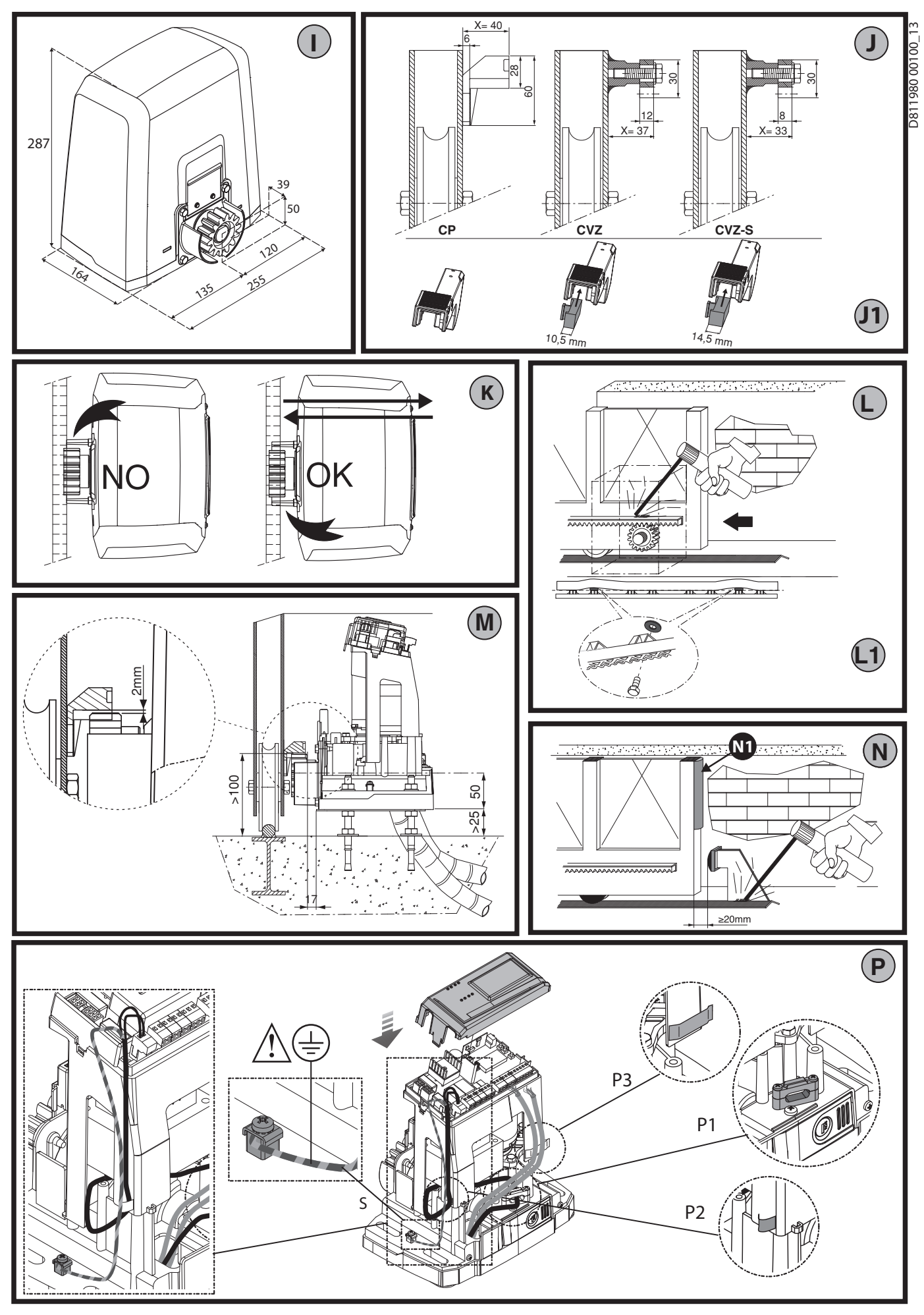

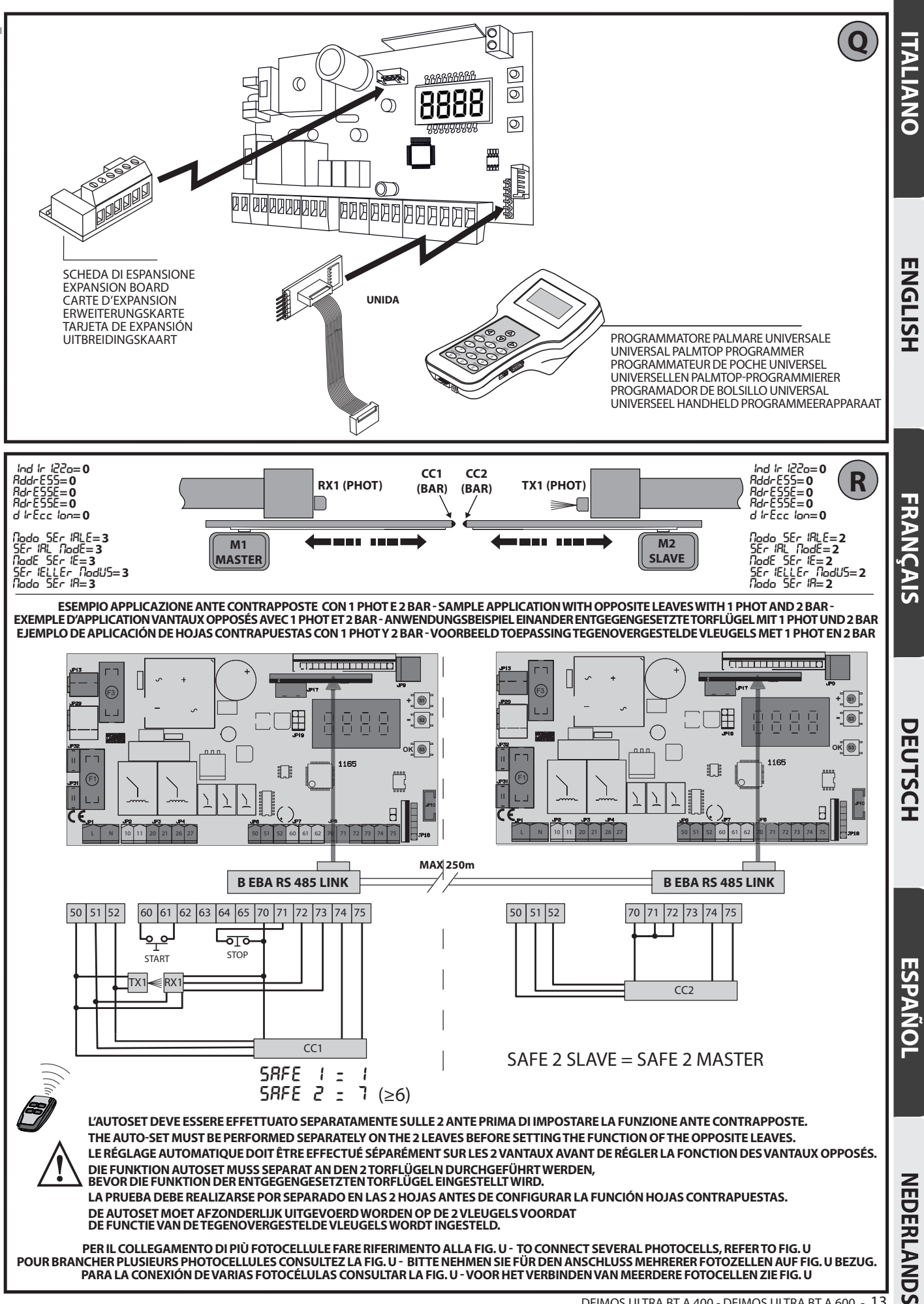

D811980 00100 13

DEIMOS ULTRA BT A 400 - DEIMOS ULTRA BT A 600 - 13

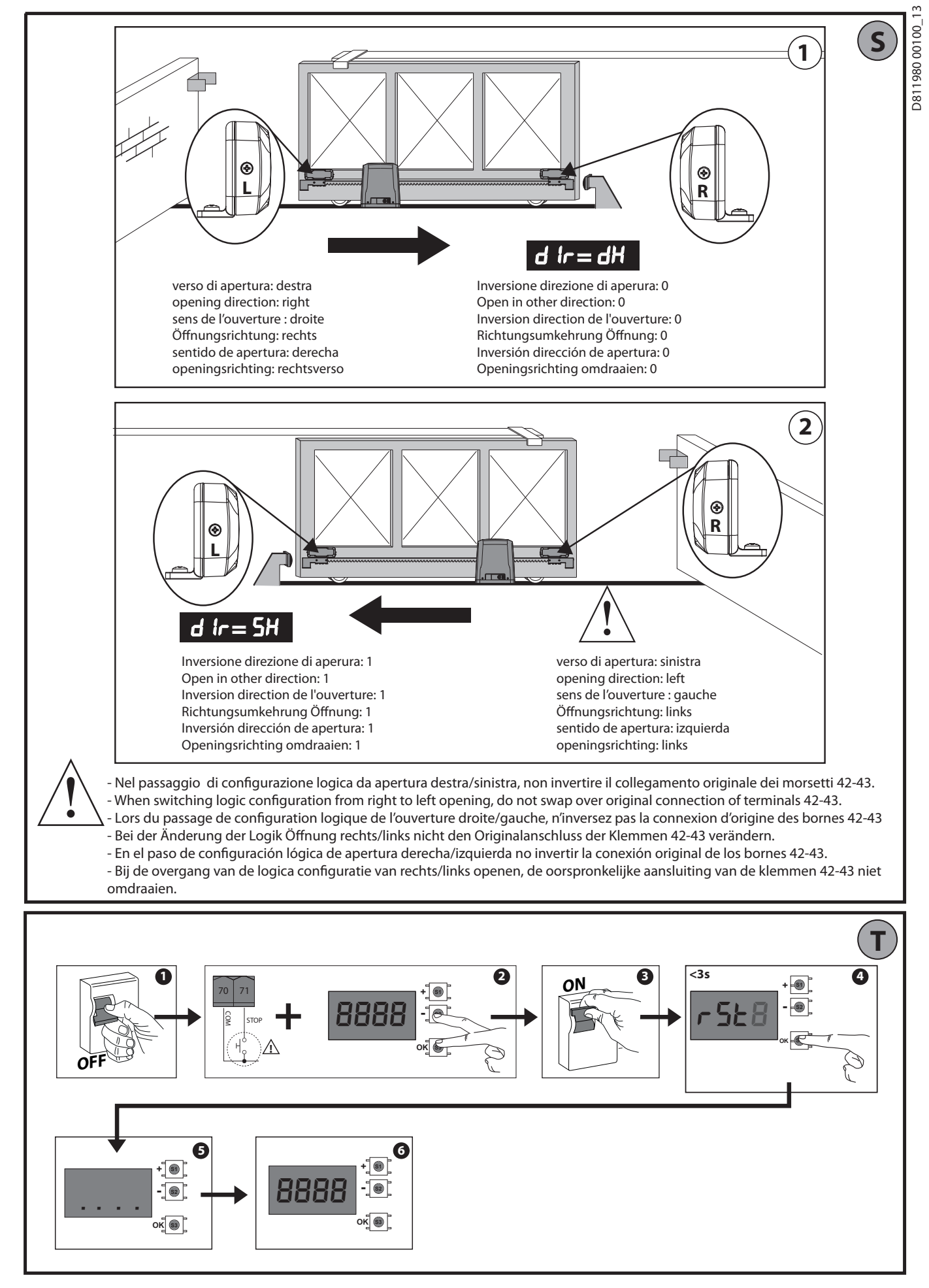

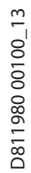

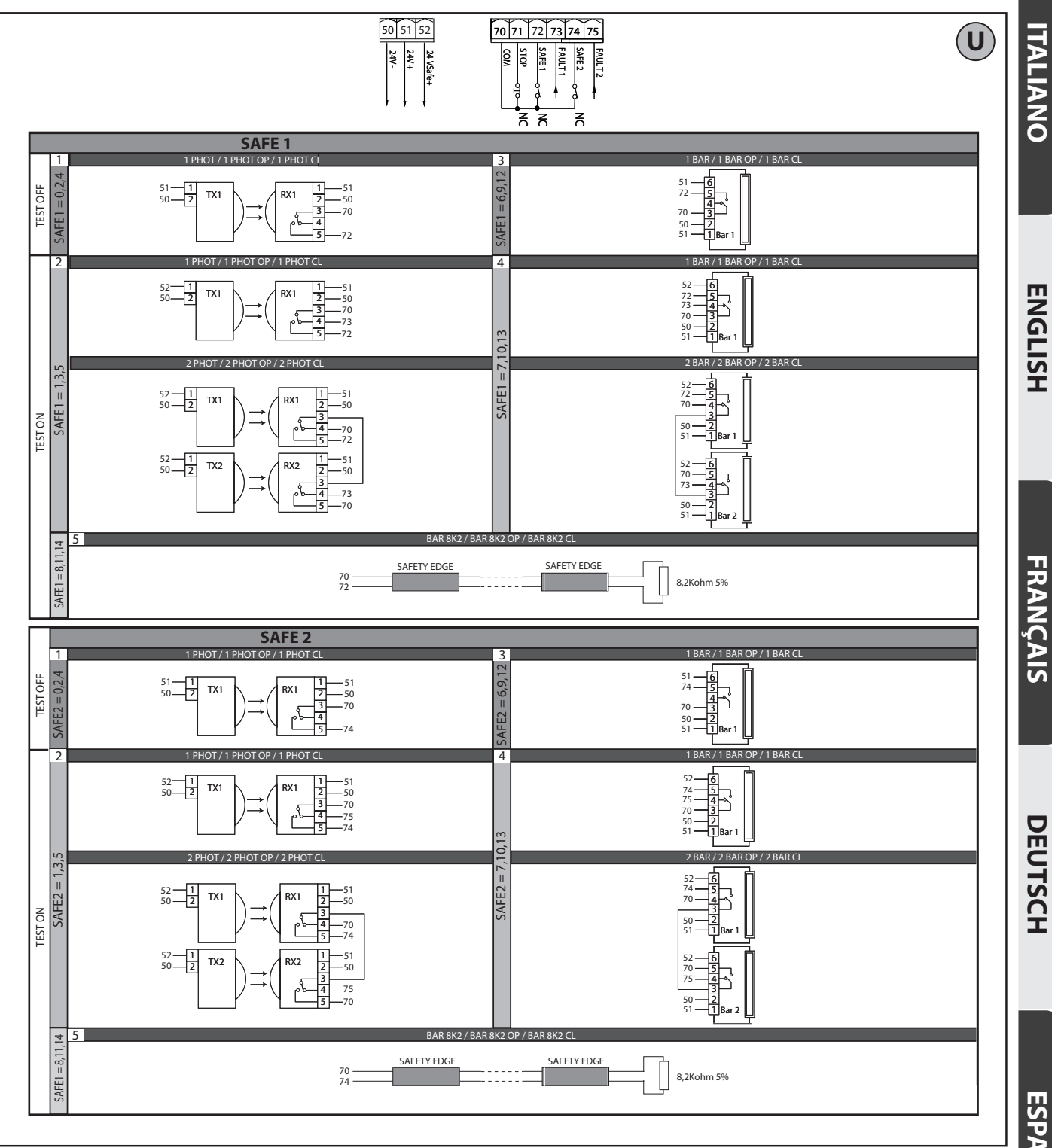

# ESPAÑOL

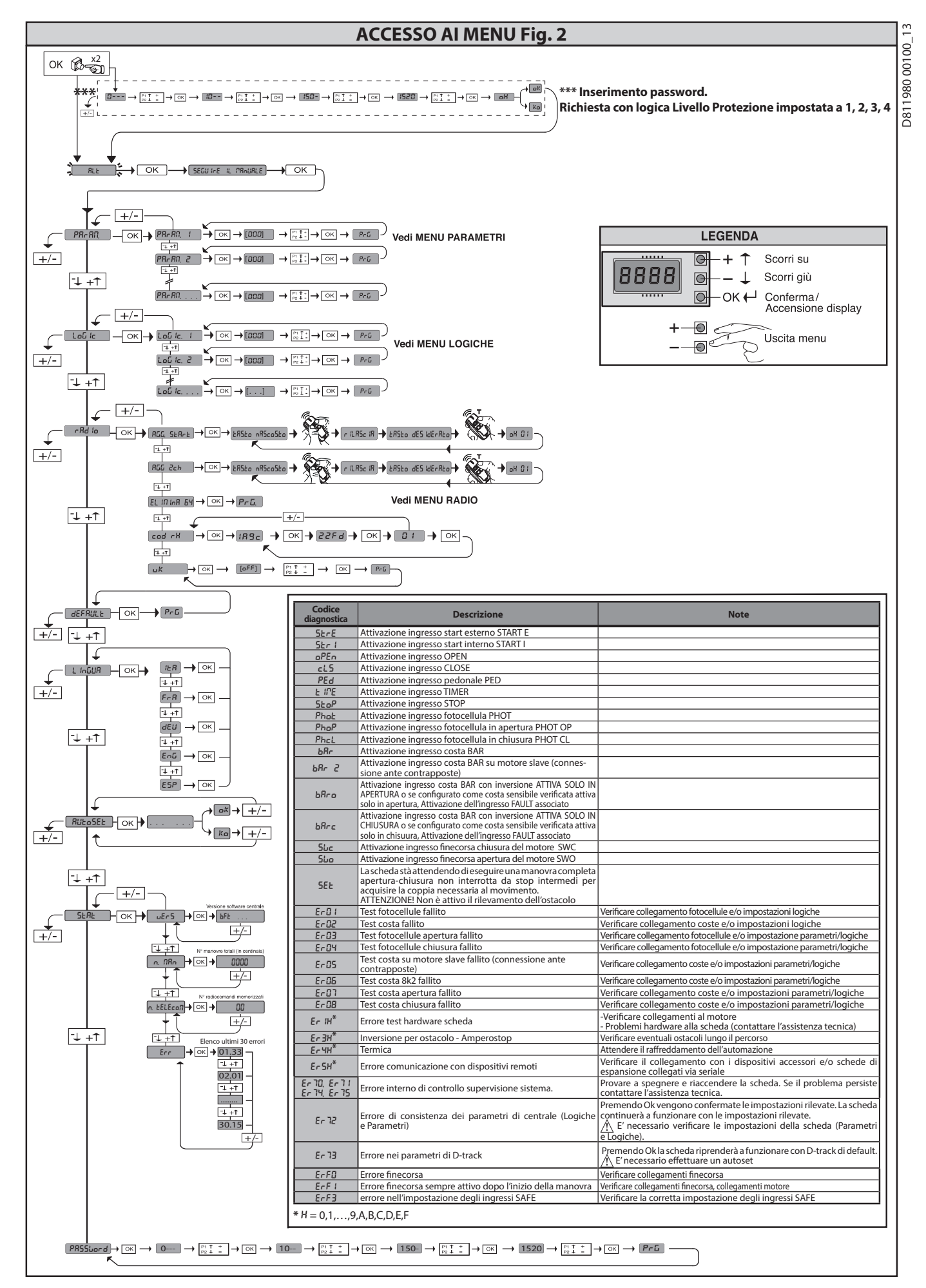

 1) GENERAL INFORMATION
 The DEIMOS ULTRA BT A actuator is highly versatile in terms of installation options due to the extremely low position of the pinion, the actuator's compact nature and the height and depth adjustment features it offers. The adjustable electronic torquelimiter provides anti-crush safety. Manual emergency operation is extremely easy to perform using just a release lever.
 Stopping is controlled by polarized magnetic limit switches. The MERAK control panel comes with standard factory settings. Any change must be made using the programmer with built-in display or universal handheld programmer.
 Fully supports ELINK and U-LINK protocols. Its main features are:
 Control of 1 low-voltage motor
 Obstacle detection 980

D81

Obstacle detection
Separate inputs for safety devices
Configurable command inputs
Built-in radio receiver rolling code with transmitter cloning.
The board has a terminal strip of the removable kind to make maintenance or replacement easier. It comes with a series of prewired jumpers to make the installer's job on site easier. The jumpers concern terminals: 70-71, 70-72, 70-74. If the above-mentioned terminals are being used, remove the relevant jumpers.

#### TESTING

The MERAK panel controls (checks) the start relays and safety devices (photocells)

If there is a malfunction, make sure that the connected devices are working properly and check the wiring.

#### 2) TECHNICAL SPECIFICATIONS

| MOTOR                                    |                                          |                                          |  |  |  |  |  |
|------------------------------------------|------------------------------------------|------------------------------------------|--|--|--|--|--|
|                                          | 400                                      | 600                                      |  |  |  |  |  |
| Power supply                             | 110-120V 50/60Hz<br>220-230V 50/60 Hz(*) | 110-120V 50/60Hz<br>220-230V 50/60 Hz(*) |  |  |  |  |  |
| Motor                                    | 24V                                      | 24V                                      |  |  |  |  |  |
| Power input                              | 50W                                      | 70W                                      |  |  |  |  |  |
| Max. current demand                      | 0,5A (230V~) - 1A<br>(110V~)             | 0,5A (230V~) - 1A<br>(110V~)             |  |  |  |  |  |
| Pinion module (standard)                 | 4mm (14 teeth)                           | 4mm (14 teeth)                           |  |  |  |  |  |
| Leaf speed (standard)                    | 12m/min                                  | 12m/min                                  |  |  |  |  |  |
| Max. leaf weight-standard**              | 4000N (≈400kg)                           | 6000N (≈600kg)                           |  |  |  |  |  |
| Pinion module (fast)                     | 4mm (18 teeth)                           | 4mm (18 teeth)                           |  |  |  |  |  |
| Leaf speed (fast)                        | 15.5m/min                                | 15.5m/min                                |  |  |  |  |  |
| Max. leaf weight-fast**                  | 3000N (≈300kg)                           | 3600N (≈360kg)                           |  |  |  |  |  |
| Max. torque                              | 20Nm                                     | 30Nm                                     |  |  |  |  |  |
| Impact reaction                          | Electronic torque<br>limiter             | Electronic torque<br>limiter             |  |  |  |  |  |
| Lubrication                              | Lifetime greased                         | Lifetime greased                         |  |  |  |  |  |
| Manual operation                         | Lever-operated<br>mechanical release     | Lever-operated mechanical release        |  |  |  |  |  |
| Type of use                              | intensive                                | intensive                                |  |  |  |  |  |
| Buffer batteries<br>(optional extras)    | Two 12V 1.2Ah bat-<br>teries             | Two 12V 1.2Ah bat-<br>teries             |  |  |  |  |  |
| Environmental conditions                 | from -20°C to +55°C                      | from -20°C to +55°C                      |  |  |  |  |  |
| Protection rating                        | IP44                                     | IP44                                     |  |  |  |  |  |
| Noise level                              | <70dBA                                   | <70dBA                                   |  |  |  |  |  |
| Operator weight                          | 7kg (≈70N)                               | 7kg (≈70N)                               |  |  |  |  |  |
| Dimensions                               | See Fig. l                               | See Fig. l                               |  |  |  |  |  |
|                                          | CONTROL UNIT                             |                                          |  |  |  |  |  |
| Low voltage/mains insulation             | > 2MOhm 500V                             |                                          |  |  |  |  |  |
| Operating temperature range              | -20 / +55°C                              |                                          |  |  |  |  |  |
| Thermal overload protection              | Software                                 |                                          |  |  |  |  |  |
| Dielectric rigidity                      | mains/LV 3750V~ for 1                    | minute                                   |  |  |  |  |  |
| Accessories power supply                 | 24V~ (demand max. 0,5<br>24V~ safe       | 5A)                                      |  |  |  |  |  |
| AUX 0                                    | NO 24V ~powered contact<br>(max.1A)      |                                          |  |  |  |  |  |
| AUX 3                                    | NO contact (24V~/max.                    | 1A)                                      |  |  |  |  |  |
| Fuses                                    | Fig. G                                   |                                          |  |  |  |  |  |
| Built-in Rolling-Code radio-receiver     | frequency 433.92MHz                      |                                          |  |  |  |  |  |
| Setting of parameters and options        | Universal handheld pro                   | grammer/LCD display                      |  |  |  |  |  |
| N° of combinations                       | 4 billion                                |                                          |  |  |  |  |  |
| Max. n° of remotes that can be memorized | 63                                       |                                          |  |  |  |  |  |

(\*) Special supply voltages to order. \*\* There are no minimum or maximum dimension restrictions for the guided part that can be used.

## Usable transmitter versions: All ROLLING CODE transmitters compatible with

'((∈R-Ready))

3) TUBE ARRANGEMENT Fig.A Install the electrical system referring to the standards in force for electrical systems CEI 64-8, IEC 364, harmonization document HD 384 and other national standards.

#### 4) PREPARATION FOR MOTOR MOUNTING FIG.B

Make a hole in the ground to accommodate the concrete pad, with anchors embedded in the base plate for fastening the gearbox assembly, keeping to the distances featured in FIG.B.

- 5) REMOVING THE COVER Fig.C
  Unscrew the relevant two front screws (FIG. C rif.1)
  Push as illustrated (FIG.C rif.2 rif.3) to release the cover from the two rear blocks (FIG.C rif.3A e FIG.C rif.3B).
  Lift the cover (FIG.C rif.4).

#### 6) MOUNTING THE MOTOR FIG.D

## 7) MOUNTING DRIVE ACCESSORIES FIG.E-E1

Recommended rack types (FIG.J)

#### 8) RACK CENTRING WITH RESPECT TO PINION FIG.K-L1-M

DANGER - Welding must be performed by a competent person issued with the necessary personal protective equipment as prescribed by the safety rules in force FIG.L.

#### 9) FASTENING LIMIT SWITCH BRACKETS FIG.F

- 9) FASTENING LIMIT SWITCH BRACKETS FIG.F
  Fastening the limit switches:
  Attach the limit switch bracket to the rack as illustrated in FIG.F ref.1.
  Fasten the magnetic limit switch box to the limit switch bracket with the nuts and screws provided, as illustrated in figure F ref.2 F ref.3.
  Fasten the limit switch bracket to the rack by screwing in the two front screws provided FIG.F ref.4.
  When using racks CVZ and CVZ-S, use spacers as illustrated in FIG.J ref.1

#### Right-hand limit switch:

- Fasten the Right-hand magnetic limit switch called "R"; do not exceed the stated maximum distance between the magnetic limit switch box and the
- limit switch assembly, FIG.F. Left-hand limit switch: Fasten the Left-hand magnetic limit switch called "L"; do not exceed the stated maximum distance between the magnetic limit switch box and the limit switch assembly, FIG.F.
- Warning. Do not swap over the limit switch brackets once you have changed the opening direction via the relevant logic

#### 10) STOPS FIG.N

DANGER - The gate must be fitted with mechanical stops to halt its Later the second second

Note: the safety edge N1 must be installed so that it is not triggered by the mechanical stops.

11) MANUAL RELEASE (See USER GUIDE -FIG.3-). Warning Do not JERK the gate open and closed, instead push it GENTLY to the end of its travel.

**12) TERMINAL BOARD WIRING Fig. G-P** Once suitable electric cables have been run through the raceways and the auto-mated device's various components have been fastened at the predetermined points, the next step is to connect them as directed and illustrated in the diagrams contained in the relevant instruction manuals. Connect the live, neutral and earth wire (compulsory). The mains cable must be clamped in the relevant cable gland (FIG.P-ref.P1) and in the grommet (FIG.P-ref.P2), while the earth wire with the yellow/green-coloured sheath must be connected in the relevant terminal (FIG.P-ref.S) and the extra low voltage wires must be run through the relevant grommet (FIG.P ref.P3).

WARNINGS - When performing wiring and installation, refer to the standards in force and, whatever the case, apply good practice principles. Wires carrying different voltages must be kept physically separate from each other, or they must be suitably insulated with at least 1mm of additional insulation. Wires must be secured with additional fastening near the terminals, using devi-ces such as cable clamps. All connecting cables must be kept far enough away from discipator.

from dissipaters.

**12.1) LOCAL COMMANDS Fig.G** While the display is off, pressing the + key commands the gate to Open and pressing the - key commands it to Close. Pressing either key again while the automated device is moving commands the gate to STOP.

#### 13) SAFETY DEVICES

Note: only use receiving safety devices with free changeover contact.

13.1) TESTED DEVICES Fig.U

13.2) CONNECTION OF 1 PAIR OF NON-CHECKED PHOTOCELLS FIG. H1

13.3) CONNECTION OF 1 PAIR OF CHECKED PHOTOCELLS FIG. H2

14) ACCESS TO THE SIMPLIFIED MENU: FIG.1

14.1) CALLING UP MENUS: FIG. 2

#### 14.2) PARAMETERS MENU (PR- RD) (PARAMETERS TABLE "A")

14.3) LOGIC MENU (Lou (c) (LOGIC TABLE "B")

## 14.4) RADIO MENU (r Rd Ia) (RADIO TABLE "C") IMPORTANT NOTE: THE FIRST TRANSMITTER MEMORIZED MUST BE IDENTIFIED BY ATTACHING THE KEY LABEL (MASTER). In the event of manual programming, the first transmitter assigns the RECEIVER'S KEY CODE: this code is required to subsequently clone the radio transmitters. The Clonix built-in on-board receiver also has a number of important advanced features: Clone in a first transmitter (radius code are fund nead).

- Cloning of master transmitter (rolling code or fixed code).
   Cloning to replace transmitter (rolling code or fixed code).
   Transmitter database management.
   Receiver community management.
   To use these advanced features, refer to the universal handheld programmer's DEIMOS ULTRA BT A 400 - DEIMOS ULTRA BT A 600 - 25

D811980 00100\_13

## **INSTALLATION MANUAL**

|                      | Terminal     | Definition                                                                                                    | Description                                                                                                    |  |  |  |  |  |  |
|----------------------|--------------|----------------------------------------------------------------------------------------------------|----------------------------------------------------------------------------------------------------|--|--|--|--|--|--|
| ~                    | L            | LINE                                                                                                    | Single-phase nower supply 220-230V $\sim$ 50/60 Hz*                                                                                                    |  |  |  |  |  |  |
| lqq                  | N            | NEUTRAL                                                                                                    | Single-phase power supply 220-230V ~30/60 Hz                                                                                                    |  |  |  |  |  |  |
| wer su               | JP31<br>JP32 | TRANSF PRIM                                                                                                    | Transformer primary winding connection, 220-230V ~.                                                                                                    |  |  |  |  |  |  |
| Por                  | JP13         | TRANSF SEC                                                                                                    | Board power supply:<br>24V~ Transformer secondary winding                                                                                                    |  |  |  |  |  |  |
| tor                  | 10           | MOT +                                                                                                    | Connection motor 1                                                                                                    |  |  |  |  |  |  |
| Wo                   | 11           | 1 MOT-                                                                                                    |                                                                                                    |  |  |  |  |  |  |
|                      | 20           | AUX 0 - 24V POWERED CONTACT<br>(N.O.) (MAX, 1A)                                                                                             | AUX 0 configurable output - Default setting FLASHING LIGHT.<br>2ND RADIO CHANNEL/ SCA GATE OPEN LIGHT/ COURTESY LIGHT command/ ZONE LIGHT command/ STAIR LIGHT/<br>GATE OPEN ALARM/ FLASHING LIGHT/ SOLENOID LATCH/ MAGNETIC LOCK/ MAINTENANCE/ FLASHING LIGHT AND                                                     |  |  |  |  |  |  |
| X                    | 21           | (                                                                                                    | MAINTENANCE. Refer to "AUX output configuration" table.                                                                                                    |  |  |  |  |  |  |
| Aı                   | 26           | AUX 3 - FREE CONTACT (N.O.)<br>(Max. 24V 1A)                                                                                                | AUX 3 configurable output - Default setting 2ND RADIO CHANNEL Output.<br>2ND RADIO CHANNEL/ SCA GATE OPEN LIGHT/ COURTESY LIGHT command/ ZONE LIGHT command/ STAIR LIGHT/<br>GATE OPEN ALARM/ FLASHING LIGHT/ SOLENOID LATCH/ MAGNETIC LOCK/ MAINTENANCE/ FLASHING LIGHT AND                                           |  |  |  |  |  |  |
|                      | 27           |                                                                                                    | MAINTENANCE. Refer to "AUX output configuration" table.                                                                                                    |  |  |  |  |  |  |
| Limit<br>switches    | JP10         | Limit switches                                                                                                    | Limit switch assembly connection                                                                                                    |  |  |  |  |  |  |
| es                   | 50           | 24V-                                                                                                    | Accessories power supply output                                                                                                    |  |  |  |  |  |  |
| sori<br>ver<br>ply   | 51           | 24V+                                                                                                    |                                                                                                    |  |  |  |  |  |  |
| Access<br>pov<br>sup | 52           | Tested safety device power supply output (photocell transmitter and safety edge transmitter).<br>Output active only during operating cycle. |                                                                                                    |  |  |  |  |  |  |
|                      | 60           | Common                                                                                                    | IC 1 and IC 2 inputs common                                                                                                    |  |  |  |  |  |  |
| mands                | 61           | IC 1                                                                                                    | Configurable command input 1 (N.O.) - Default START E.<br>START E / START I / OPEN / CLOSE / PED / TIMER / TIMER PED<br>Refer to the "Command input configuration" table.                                                                                                    |  |  |  |  |  |  |
| Com                  | 62           | IC 2                                                                                                    | Configurable command input 2 (N.O.) - Default PED.<br>START E / START I / OPEN / CLOSE / PED / TIMER / TIMER PED<br>Refer to the "Command input configuration" table.                                                                                                    |  |  |  |  |  |  |
|                      | 70           | Common                                                                                                    | STOP, SAFE 1 and SAFE 2 inputs common                                                                                                    |  |  |  |  |  |  |
|                      | 71           | STOP                                                                                                    | The command stops movement. (N.C.)                                                                                                    |  |  |  |  |  |  |
| devices              | 72           | SAFE 1                                                                                                    | Ingresso di sicurezza configurabile 1 (N.C.) - Default PHOT.<br>PHOT / PHOT TEST / PHOT OP / PHOT OP TEST / PHOT CL / PHOT CL TEST / BAR / BAR TEST / BAR 8K2 / BAR OP / BAR OP<br>TEST / BAR 8K2 OP/ BAR CL / BAR CL TEST / BAR 8K2 CL<br>Far riferimento alla tabella "Configurazione degli ingressi di sicurezza".  |  |  |  |  |  |  |
| ety                  | 73           | FAULT 1                                                                                                    | Test input for safety devices connected to SAFE 1.                                                                                                    |  |  |  |  |  |  |
| Safi                 | 74           | SAFE 2                                                                                                    | I ngresso di sicurezza configurabile 2 (N.C.) - Default BAR.<br>PHOT / PHOT TEST / PHOT OP / PHOT OP TEST / PHOT CL / PHOT CL TEST / BAR / BAR TEST / BAR 8K2 / BAR OP / BAR OP<br>TEST / BAR 8K2 OP / BAR CL / BAR CL TEST / BAR 8K2 CL<br>Far riferimento alla tabella "Configurazione degli ingressi di sicurezza". |  |  |  |  |  |  |
|                      | 75           | FAULT 2                                                                                                    | Test input for safety devices connected to SAFE 2.                                                                                                    |  |  |  |  |  |  |
| enna                 | Y            | ANTENNA                                                                                                    | Antenna input.<br>Use an antenna tuned to 433MHz. Use RG58 coax cable to connect the Antenna and Receiver. Metal bodies close                                                                                                    |  |  |  |  |  |  |
| Ant                  | #            | SHIELD                                                                                                    | to the antenna can interfere with radio reception. If the transmitter's range is limited, move the antenna to a more suitable position.                                                                                                    |  |  |  |  |  |  |

| AUX output configuration                                                                                                    |
|----------------------------------------------------------------------------------------------------|
| Aux logic= 0 - 2ND RADIO CHANNEL output.<br>Contact stays closed for 1s when 2nd radio channel is activated.                                                                                                    |
| Aux logic= 1 - SCA GATE OPEN LIGHToutput.<br>Contact stays closed during opening and with leaf open, intermittent during closing, open with leaf closed.                                                                                                    |
| Aux logic= 2 - COURTESY LIGHT command output.<br>Contact stays on for 90 seconds after the last operation.                                                                                                    |
| Aux logic= 3 - ZONE LIGHT command output.<br>Contact stays closed for the full duration of operation.                                                                                                    |
| Aux logic= 4 - STAIR LIGHT output.<br>Contact stays closed for 1 second at start of operation.                                                                                                    |
| Aux logic= 5 - GATE OPEN ALARM output.<br>Contact stays closed if the leaf stays open for double the set TCA time.                                                                                                    |
| Aux logic= 6 - FLASHING LIGHT output.<br>Contact stays closed while leaves are operating.                                                                                                    |
| Aux logic= 7 - SOLENOID LATCH output.<br>Contact stays closed for 2 seconds each time gate is opened.                                                                                                    |
| Aux logic= 8 - MAGNETIC LOCK output.<br>Contact stays closed while gate is closed.                                                                                                    |
| Aux logic= 9 - MAINTENANCE output.<br>Contact stays closed once the value set for the Maintenance parameter is reached, to report that maintenance is required.                                                                                                    |
| Aux logic= 10 - FLASHING LIGHT AND MAINTENANCE output.<br>Contact stays closed while leaves are operating. If the value set for the Maintenance parameter is reached, once the gate has finished moving and the leaf is closed, the contact closes<br>for 10 sec. and opens for 5 sec. 4 times to report that maintenance is required. |

Note : If no output is configured as 2nd Radio Channel Output, the 2nd radio channel controls the pedestrian opening.

| Command input configuration                                                                                                    |
|----------------------------------------------------------------------------------------------------|
| IC logic= 0 - Input configured as Start E. Operation according to 5とEP-by-5とEP Пои. logic. External start for traffic light control.                                                                                                    |
| IC logic= 1 - Input configured as Start I. Operation according to 5EEP-69-5EEP Tiou. logic. Internal start for traffic light control.                                                                                                    |
| IC logic= 2 - Input configured as Open.<br>The command causes the leaves to open. If the input stays closed, the leaves stay open until the contact is opened. When the contact is open, the automated device closes following the TCA time, where activated.                                                                                                    |
| IC logic= 3 - Input configured as Closed.<br>The command causes the leaves to close.                                                                                                    |
| IC logic= 4 - Input configured as Ped.<br>The command causes the leaf to open to the pedestrian (partial) opening position. Operation according to 5EEP-69-5EEP. logic                                                                                                    |
| IC logic= 5 - Input configured as Timer.<br>Operation same as open except closing is guaranteed even after a mains power outage.                                                                                                    |
| IC logic= 6 - Input configured as Timer Ped.<br>The command causes the leaf to open to the pedestrian (partial) opening position. If the input stays closed, the leaf stays open until the contact is opened. If the input stays closed and a Start E,<br>Start I or Open command is activated, a complete opening-closing cycle is performed before returning to the pedestrian opening position. Closing is guaranteed even after a mains power outage. |

26 - DEIMOS ULTRA BT A 400 - DEIMOS ULTRA BT A 600

Safety input configuration SAFE logic= 0 - Input configured as Phot (photocell) non tested (\*). (fig.U, ref.1). Enables connection of devices not equipped with supplementary test contacts. When beam is broken, photocells are active during both opening and closing. When beam is broken during closing, movement is reversed only once the photocell is cleared. If not used, leave jumper inserted. SAFE logic= 1 - Input configured as Phot test (tested photocell). (fig.U, ref.2). Switches photocell testing on at start of operation. When beam is broken, photocells are active during both opening and closing. When beam is broken during closing, movement is reversed only once the photocell is cleared. SAFE logic= 2 - Input configured as Phot op (photocell active during opening only) non tested (\*). (fig.U, ref.1). Enables connection of devices not equipped with supplementary test contacts. In the event beam is broken, photocell operation is disabled during closing. During opening, stops motion for as long as the photocell beam stays broken. If not used, leave jumper inserted. SAFE logic= 3 - Input configured as Phot op test (tested photocell active during opening only (fig.U, ref.2). Switches photocell testing on at start of operation. In the event beam is broken, photocell operation is disabled during closing. During opening, stops motion for as long as the photocell beam stays broken. SAFE logic= 4 - Input configured as Phot cl (photocell active during closing only) non tested (\*). (fig.U, ref.1). Enables connection of devices not equipped with supplementary test contacts. In the event beam is broken, photocell operation is disabled during opening. During closing, movement is reversed immediately. If not used, leave jumper inserted. SAFE logic= 5 - Input configured as Phot cl test (tested photocell active during closing only (fig.U, ref.2). Switches photocell testing on at start of operation. In the event beam is broken, photocell operation is disabled during opening. During closing, movement is reversed immediately. SAFE logic= 6 - Input configured as Bar (safety edge) non tested (\*). (fig.U, ref.3). Enables connection of devices not equipped with supplementary test contacts. The command reverses movement for 2 sec.. If not used, leave jumper inserted. SAFE logic= 7 - Input configured as Bar (tested safety edge (fig.U, ref.4). Switches safety edge testing on at start of operation. The command reverses movement for 2 sec. SAFE logic= 8 - Input configured as Bar 8k2 (fig.U, ref.5). Input for resistive edge 8K2. The command reverses movement for 2 sec. SAFE logic=9 Input configured as Bar op, safety edge with active inversion only while opening, if activated while closing, the automation stops (STOP) (Fig. D, ref. 3). Allows connecting devices not fitted with supplementary test contact. The operation while opening causes the movement to be reversed for 2 seconds, the operation while closing causes the automation to stop. If not used, leave jumper inserted.

SAFE logic=10 Input configured as Bar op test, safety edge checked with active inversion only while opening, if activated while closing, the automation stops (STOP) (Fig. D, ref. 4). Activates testing safety edges when starting operation. The operation while opening causes the movement to be reversed for 2 seconds, the operation while closing causes the automation to stop.

SAFE logic=1 Input configured as Bar 8k2 op, 8k2 safety edge with active inversion only while opening, if activated while closing, the automation stops (STOP) (Fig. D, ref. 5). The operation while opening causes the movement to be reversed for 2 seconds, the operation while closing causes the automation to stop.

SAFE logic=12 Input configured as Bar cl, safety edge with active inversion only while closing, if activated while opening, the automation stops (STOP) (Fig. D, ref. 3). Allows connecting devices not fitted with supplementary test contact. The operation while closing causes the movement to be reversed for 2 seconds, the operation while opening causes the automation to stop. If not used, leave jumper inserted.

SAFE logic=13 Input configured as Bar cl test, safety edge checked with active inversion only while closing, if activated while opening, the automation stops (STOP) (Fig. D, ref. 4). Activates testing safety edges when starting operation. The operation while closing causes the movement to be reversed for 2 seconds, the operation while opening causes the automation to stop.

SAFE logic=14 Input configured as Bar 8k2 cl, safety edge with active inversion only while closing, if activated while opening, the automation stops (STOP) (Fig. D, ref. 5). The operation while closing causes the movement to be reversed for 2 seconds, the operation while opening causes the automation to stop.

\*) If "D" type devices are installed (as defined by EN12453), connect in unverified mode, foresee mandatory maintenance at least every six months.

instructions and to the general receiver programming guide.

14.5) DEFAULT MENU (*dEFRULE*) Restores the controller's DEFAULT factory settings. Following this reset, you will need to run the AUTOSET function again.

#### 14.6) LANGUAGE MENU (LRAGURGE)

Used to set the programmer's language on the display.

- 14.7) AUTOSET MENU (RULoSEL) For best results, it is advisable to run the autoset function with the motors idle
- (i.e. not overheated by a considerable number of consecutive operations). Launch an autoset operation by going to the relevant menu. As soon as you press the OK button, the "......." message is displayed and the control unit commands the device to perform a full cycle (opening followed by closing), during which the minimum torque value required to move the leaf is set automatically. The number of cycles required for the autoset function can range from 1 to 3.

During this stage, it is important to avoid breaking the photocells' beams and not to use the START and STOP commands or the display.

to use the START and STOP commands or the display. Pressing the + and - keys at the same time during this stage stops the automa-ted device and exits the autoset operation, with the message KO appearing on the display. Once this operation is complete, the control unit will have automatically set the optimum torque values. Check them and, where necessary, edit them as described in the programming section. WARNING!! Check that the force of impact measured at the points worked the 12453. Warstandard EN 12445 is lower than the value laid down by standard EN 12455.

Impact forces can be reduced by using deformable edges

Warning!!While the autoset function is running, the obstacle detection function is not active. Consequently, the installer must monitor the automated system's movements and keep people and property out of range of the automated system.

#### 14.8) INSTALLATION TEST PROCEDURE

- Run the AUTOSET cycle (\*)
   Check the impact forces: if they fall within the limits (\*\*) skip to point 10 of the procedure, otherwise
   When recovery educt the speed and constitution (force) parameters are an another set.
- Where necessary, adjust the speed and sensitivity (force) parameters: see oarameters tablé
- a Check the impact forces again: if they fall within the limits (\*\*) skip to point 10 of the procedure, otherwise
  5. Apply a shock absorber profile
  6. Check the impact forces again: if they fall within the limits (\*\*) skip to point 10 of the procedure, otherwise
  7. Apply represent a point of a plactage and the procedure on the procedure of the procedure of the procedure.

- Apply pressure-sensitive or electro-sensitive protective devices (such as a safety edge) (\*\*)
   Check the impact forces again: if they fall within the limits (\*\*) skip to point 10 of the procedure, otherwise
   Allow the drive to move only in "Deadman" mode
   Make sure all devices designed to detect obstacles within the system's operating

- range are working properly (\*) Before running the autoset function, make sure you have performed all the assembly and make-safe operations correctly, as set out in the installation
- \*) Based on the risk analysis, you may find it necessary to apply sensitive protective devices anyway

**14.9) STATISTICS MENU (***SERE***)** Used to view the version of the board, the total number of operations (in hundreds), the number of transmitters memorized and the last 30 errors (the first 2 digits indicate the position, the last 2 give the error code). Error 01 is the most recent

14.10) PASSWORD MENU (PR55 Lord) Used to set a password for the board's wireless programming via the U-link network. With "PROTECTION LEVEL" logic set to 1,2,3,4, the password is required to access the programming menus, After 10 consecutive failed attempts to log in, you will need to wait 3 minutes before trying again. During this time, whenever an attempt is made to log in, the display will read "BLOC". The default password is 1234.

## 15) CONNECTION WITH EXPANSION BOARDS AND UNIVERSAL HANDHELD PROGRAMMER VERSION> V1.40 (Fig. Q) Refer to specific manual.

#### WARNING! Incorrect settings can result in damage to property and injury to people and animals.

#### **16) U-LINK OPTIONAL MODULES**

Refer to the U-link instructions for the modules.

#### 16.1) REFER TO THE U-LINK MODULE'S INSTRUCTIONS (FIG. R).

Refer to the U-link instructions for the modules. NOTE: On the board set as the Slave, the Safety Edge input (Safety Edge/ Test Safety Edge/ 8k2 Safety Edge) should only be set to SAFE2.

#### 17) REVERSING THE OPENING DIRECTION (Fig.S)

#### 18) RESTORING FACTORY SETTINGS (Fig.T)

WARNING: this operation will restore the control unit's factory settings and all transmitters stored in its memory will be deleted. WARNING! Incorrect settings can result in damage to property and injury to

- WARNING! Incorrect settings can result in damage to property and injury to people and animals. Cut off power to the board (Fig.T ref.1) Open the Stop input and press the and OK keys together (Fig.T ref.2) Switch on the board's power (Fig.T ref.3) The display will read RST; confirm within 3 sec. by pressing the OK key (Fig.T ref.4) Wait for the procedure to finish (Fig.T ref.5) Procedure finished (Fig.T ref.6)

#### TABLE "A" - PARAMETERS MENU - (PRr 用印)

| Parameter            | min.   | max. | Default | Personal | Definition                                                                                                    | Description                                                                                                    |  |  |
|----------------------|--------|------|---------|----------|----------------------------------------------------------------------------------------------------|----------------------------------------------------------------------------------------------------|--|--|
| ŁcR                  | 0      | 120  | 10      |          | Automatic clos-<br>ing time [s]                                                                                                    | Waiting time before automatic closing.                                                                                                    |  |  |
| ErFLüht.<br>cLr.t    | 1      | 180  | 40      |          | Time-to-clear<br>traffic light zone<br>[s]                                                                                                    | Time-to-clear for the zone run through by traffic controlled by the traffic light.                                                                                                    |  |  |
| oP.d ISE.<br>SLoUd   | 1(***) | 50   | 10      |          | Slow-down<br>distance during<br>opening [%] Slow-down distance for motor(s) during opening, given as a percentage of total<br>travel. WARNING: Once the parameter has been edited, a complete uninterrupted<br>opening-closing cycle is required.<br>WARNING: when the display reads "SET", obstacle detection is not active. |                                                                                                    |  |  |
| cL.d ISE.<br>SLoUd   | 1(***) | 50   | 10      |          | Slow-down<br>distance during<br>closing [%]                                                                                                    | Slow-down<br>distance during<br>closing [%]<br>Slow-down distance for motor(s) during closing, given as a percentage of total travel.<br>WARNING: Once the parameter has been edited, a complete uninterrupted<br>opening-closing cycle is required.<br>WARNING: when the display reads "SET", obstacle detection is not active.                                                                                                    |  |  |
| d ISE.dEcEL          | 0      | 50   | 15      |          | Deceleration<br>distance [%]                                                                                                    | Deceleration distance (switch from running speed to slow-down speed) for motor(s) both<br>during opening and during closing, given as a percentage of total travel. <b>WARNING: Once the</b><br>parameter has been edited, a complete uninterrupted opening-closing cycle is required.<br>WARNING: when the display reads "SET", obstacle detection is not active.                                                                                                    |  |  |
| PRrt IRL<br>oPEn InG | 10     | 99   | 20      |          | Partial opening<br>[%]                                                                                                    | Partial opening distance as a percentage of total opening following activation of PED pedestrian<br>command.                                                                                                    |  |  |
| oPForcE              | 1      | 99   | 50      |          | Leaf force<br>during opening<br>[%]                                                                                                    | Force exerted by leaf/leaves during opening. This is the percentage of force delivered,<br>beyond the force stored during the autoset cycle (and subsequently updated), before<br>an obstacle alarm is generated.<br>The parameter is set automatically by the autoset function.<br>WARNING: It affects impact force directly: make sure that current safety<br>requirements are met with the set value (*). Install anti-crush safety<br>devices where necessary (**).                      |  |  |
| cLSForcE             | 1      | 99   | 50      |          | Leaf force<br>during closing<br>[%]                                                                                                    | Force exerted by leaf/leaves during closing. This is the percentage of force delivered, beyond the force stored during the autoset cycle (and subsequently updated), before an obstacle alarm is generated.<br>The parameter is set automatically by the autoset function.<br>WARNING: It affects impact force directly: make sure that current safety requirements are met with the set value (*). Install anti-crush safety devices where necessary (**).                                  |  |  |
| oP.5LudForcE         | 1      | 99   | 50      |          | Leaf/leaves<br>force during<br>opening during<br>slow-down                                                                                                    | "Force exerted by leaf/leaves during opening at slow-down speed."<br>This is the percentage of force delivered, beyond the force stored during the autoset cycle (and<br>subsequently updated), before an obstacle alarm is generated.<br>The parameter is set automatically by the autoset function.<br>WARNING: It affects impact force directly: make sure that current safety<br>requirements are met with the set value (*). Install anti-crush safety<br>devices where necessary (**). |  |  |
| cl.S.Sl.Ud.<br>ForcE | 1      | 99   | 50      |          | Leaf/leaves force<br>during closing<br>during slow-down<br>[%]                                                                                                    | "Force exerted by leaf/leaves during closing at slow-down speed."<br>This is the percentage of force delivered, beyond the force stored during the autoset cycle (and<br>subsequently updated), before an obstacle alarm is generated.<br>The parameter is set automatically by the autoset function.<br>WARNING: It affects impact force directly: make sure that current safety<br>requirements are met with the set value (*). Install anti-crush safety<br>devices where necessary (**). |  |  |
| oP SPEEd             | 15     | 99   | 99      |          | Opening speed<br>[%}                                                                                                    | Percentage of maximum speed that can be reached by motor(s) during opening.<br>WARNING: Once the parameter has been edited, a complete uninterrupted<br>opening-closing cycle is required. WARNING: when the display reads "SET",<br>obstacle detection is not active.                                                                                                    |  |  |
| cL SPEEd             | 15     | 99   | 99      |          | Closing speed<br>[%]                                                                                                    | Percentage of maximum speed that can be reached by motor(s) during closing.<br>WARNING: Once the parameter has been edited, a complete uninterrupted<br>opening-closing cycle is required. WARNING: when the display reads "SET",<br>obstacle detection is not active.                                                                                                    |  |  |
| SLou SPEEd           | 15     | 30   | 25      |          | Slow-down<br>speed [%]                                                                                                    | Opening and closing speed of motor(s) during slow-down stage, given as a percentage of maximum running speed. WARNING: Once the parameter has been edited, a complete uninterrupted opening-closing cycle is required. WARNING: When the display reads ""SET", obstacle detection is not active.                                                                                                    |  |  |
| NR IntEnRacE         | 0      | 250  | 0       |          | Programming<br>number of opera-<br>tions for mainte-<br>nance threshold<br>[in hundreds]                                                                                                    | Allows you to set a number of operations after which the need for maintenance will be reported on the AUX output configured as Maintenance or Flashing Light and Maintenance .                                                                                                    |  |  |

(\*) In the European Union, apply standard EN 12453 for force limitations, and standard EN 12445 for measuring method. (\*\*) Impact forces can be reduced by using deformable edges. (\*\*\*) If the calculated value is less than 30 cm, it is set to 30 cm.

000

## 

| INSTAL | LATION | MANUAL |
|--------|--------|--------|
|        |        |        |

|        | Logic                                   | Definition               | Default | Cross<br>out<br>setting<br>used |                                                                                                    | Optional extr                                                                                            | as                                                                                                    |                                                                          |                                        |  |  |   |                                                                                                    |                 |              |     |  |
|--------|-----------------------------------------|--------------------------|---------|---------------------------------|----------------------------------------------------------------------------------------------------|----------------------------------------------------------------------------------------------------|----------------------------------------------------------------------------------------------------|--------------------------------------------------------------------------|----------------------------------------|--|--|---|----------------------------------------------------------------------------------------------------|-----------------|--------------|-----|--|
|        |                                         | Automatic                |         | 0                               | Logic not enabled                                                                                                    |                                                                                                    |                                                                                                    |                                                                          |                                        |  |  |   |                                                                                                    |                 |              |     |  |
|        | ECH                                     | Closing Time             | 0       | 1                               | Switches automatic closing on                                                                                                    | witches automatic closing on                                                                             |                                                                                                    |                                                                          |                                        |  |  |   |                                                                                                    |                 |              |     |  |
|        |                                         | For study size of        | _       | 0                               | Logic not enabled                                                                                                    |                                                                                                    |                                                                                                    |                                                                          |                                        |  |  |   |                                                                                                    |                 |              |     |  |
|        | -H5E CL5.                               | Fast closing             | 0       | 1                               | Closes 3 seconds after the photocells are clear                                                                                                    | ed before waiting                                                                                        | g for the set                                                                                                    | TCA to elapse.                                                           |                                        |  |  |   |                                                                                                    |                 |              |     |  |
|        |                                         |                          |         | 0                               | Inputs configured as Start E, Start I, Ped<br>operate with 4-step logic.                                                                                                    |                                                                                                    | step-by                                                                                                    | r-step mov.                                                              | 4 STEP                                 |  |  |   |                                                                                                    |                 |              |     |  |
|        |                                         |                          |         |                                 |                                                                                                    | CLOSED                                                                                                   |                                                                                                    |                                                                          | OPENS                                  |  |  |   |                                                                                                    |                 |              |     |  |
| SEI    | EP-69-SEEP<br>DowEDot                   | Step-by-step<br>movement | 0       | 1                               | Inputs configured as Start E, Start I, Ped op-<br>erate with 3-step logic. Pulse during closing                                                                                                    | DURING                                                                                                   | OPENS                                                                                                    | OPENS                                                                    | STOPS                                  |  |  |   |                                                                                                    |                 |              |     |  |
|        | ,,,,,,,,,,,,,,,,,,,,,,,,,,,,,,,,,,,,,,, |                          |         |                                 | reverses movement.                                                                                                    | OPEN                                                                                                    | ]                                                                                                    | CLOSES                                                                   | CLOSES                                 |  |  |   |                                                                                                    |                 |              |     |  |
|        |                                         |                          |         |                                 |                                                                                                    | DURING<br>OPENING                                                                                        | CLOSES                                                                                                    | STOP + TCA                                                               | STOP + TCA                             |  |  |   |                                                                                                    |                 |              |     |  |
|        |                                         |                          |         |                                 | Inputs configured as Start E, Start I, Ped op-                                                                                                    | AFTER STOP                                                                                               | OPENS                                                                                                    | OPENS                                                                    | OPENS                                  |  |  |   |                                                                                                    |                 |              |     |  |
|        |                                         |                          |         | 2                               | erate with 2-step logic. Movement reverses with each pulse.                                                                                                    |                                                                                                    | 1                                                                                                    |                                                                          |                                        |  |  |   |                                                                                                    |                 |              |     |  |
|        |                                         |                          |         | 0                               | The flashing light comes on at the same time a                                                                                                    | is the motor(s) st                                                                                       | art.                                                                                                    |                                                                          |                                        |  |  |   |                                                                                                    |                 |              |     |  |
| ۶<br>۶ | 'rE-ALArM                               | Pre-alarm                | 0       | 1                               | The flashing light comes on approx. 3 seconds                                                                                                    | The flashing light comes on approx. 3 seconds before the motor(s) start.                                 |                                                                                                    |                                                                          |                                        |  |  |   |                                                                                                    |                 |              |     |  |
|        |                                         |                          |         | 0                               | Pulse operation.                                                                                                    |                                                                                                    |                                                                                                    |                                                                          |                                        |  |  |   |                                                                                                    |                 |              |     |  |
|        |                                         |                          | 0       | 0                               | 0                                                                                                    |                                                                                                    |                                                                                                    |                                                                          |                                        |  |  | 1 | Deadman mode.<br>Input 61 is configured as OPEN UP.<br>Input 62 is configured as CLOSE UP.<br>Operation continues as long as the OPEN UP o | r CLOSE UP keys | are held dov | vn. |  |
| ha     | Ld-to-rUn                               | Deadman                  |         |                                 |                                                                                                    | 2                                                                                                    | WARNING: safety devices are not enabled. Emergency Deadman mode. Usually pulse operation. If the board fails the safety device tests (photocell or safety edge, Er0x) 3 times in a row, Deadman mode is enabled which will stay active for 1 minute after the OPEN UP - CLOSE UP keys are released. Input 61 is configured as OPEN UP. Input 62 is configured as CLOSE UP. WARNING: with the device set to Emergency Deadman mode, safety devices are not enabled. |                                                                          |                                        |  |  |   |                                                                                                    |                 |              |     |  |
|        |                                         | Block pulses             |         | 0                               | Pulse from inputs configured as Start E, Start I,                                                                                                    | Ped has effect d                                                                                         | uring openir                                                                                                    | ıg.                                                                      |                                        |  |  |   |                                                                                                    |                 |              |     |  |
|        | ibi oftn                                | during opening           | 0       | 1                               | Pulse from inputs configured as Start E, Start I,                                                                                                    | Ped has no effec                                                                                         | t during ope                                                                                                    | ening.                                                                   |                                        |  |  |   |                                                                                                    |                 |              |     |  |
|        |                                         | Block pulses             |         | 0                               | Pulse from inputs configured as Start E, Start I,                                                                                                    | Ped has effect d                                                                                         | uring TCA pa                                                                                                    | iuse.                                                                    |                                        |  |  |   |                                                                                                    |                 |              |     |  |
|        | IDL ECH                                 | during TCA               | 0       | 1                               | Pulse from inputs configured as Start E, Start I,                                                                                                    | Ped has no effec                                                                                         | t during TCA                                                                                                    | pause.                                                                   |                                        |  |  |   |                                                                                                    |                 |              |     |  |
|        |                                         | Block pulses             | 0       | 0                               | Pulse from inputs configured as Start E, Start I,                                                                                                    | Ped has effect d                                                                                         | uring closing                                                                                                    | ).                                                                       |                                        |  |  |   |                                                                                                    |                 |              |     |  |
|        | 00 0000                                 | during closing           |         | 1                               | Pulse from inputs configured as Start E, Start I,                                                                                                    | Ped has no effec                                                                                         | t during clo                                                                                                    | sing.                                                                    |                                        |  |  |   |                                                                                                    |                 |              |     |  |
|        |                                         |                          |         | 0                               | The Amperostop safety trip threshold stays at                                                                                                    | the same set valu                                                                                        | Je.                                                                                                    |                                                                          |                                        |  |  |   |                                                                                                    |                 |              |     |  |
|        | ICE                                     | Ice feature              | 0       | 1                               | The controller automatically adjusts the obstat<br>Check that the force of impact measured at the<br>value laid down by standard EN 12453. If in do<br>This feature is useful when dealing with install<br>WARNING: once this feature has been activated | cle alarm trip thre<br>e points provided<br>ubt, use auxiliary<br>ations running a<br>d, you will need t | eshold at ead<br>d for by stan<br>/ safety devic<br>t low temper<br>to perform a                                                                                                    | ch start up.<br>dard EN 12445 is<br>ces.<br>ratures.<br>n autoset openir | s lower than the ng and closing cycle. |  |  |   |                                                                                                    |                 |              |     |  |
| oPE    | n in othEr                              | Open in other            |         | 0                               | Standard operating mode (See Fig.S Ref. 1).                                                                                                    |                                                                                                    |                                                                                                    |                                                                          |                                        |  |  |   |                                                                                                    |                 |              |     |  |
|        | d IrEct.                                | direction                | 0       | 1                               | Opens in other direction to standard operating                                                                                                    | g mode (See Fig.                                                                                         | S Ref.2)                                                                                                    |                                                                          |                                        |  |  |   |                                                                                                    |                 |              |     |  |

# ENGLISH

| Logic       | Definition                  | Default | Cross<br>out<br>setting<br>used | Optional extras                                                                                                    |  |  |
|-------------|-----------------------------|---------|---------------------------------|----------------------------------------------------------------------------------------------------|--|--|
|             |                             |         | 0                               | Input configured as Phot (photocell).                                                                                                    |  |  |
| 6066 (      | of safety input             | 0       | 1                               | Input configured as Phot test (tested photocell).                                                                                           |  |  |
| 30FC (      | SAFE 1.<br>72               | 0       | 2                               | Input configured as Phot op (photocell active during opening only).                                                                         |  |  |
|             |                             |         | 3                               | Input configured as Phot op test (tested photocell active during opening only).                                                             |  |  |
|             |                             |         | 4                               | Input configured as Phot cl (photocell active during closing only).                                                                         |  |  |
|             |                             |         | 5                               | Input configured as Phot cl test (tested photocell active during closing only).                                                             |  |  |
|             |                             |         | 6                               | Input configured as Bar, safety edge.                                                                                                    |  |  |
|             |                             |         | 7                               | Input configured as Bar, tested safety edge.                                                                                                |  |  |
|             |                             |         | 8                               | Input configured as Bar 8k2.                                                                                                    |  |  |
|             | Configuration               |         | 9*                              | $\label{eq:linear} Input configured as Bar OP, safety edge with inversion active only while opening. If while closing, the movement stops.$ |  |  |
| SRFE 2      | SAFE 2.<br>74               | 6       | 10*                             | Input configured as Bar OP TEST, safety edge tested with inversion active only while opening. If while closing, the movement stops.         |  |  |
|             |                             |         | 11*                             | Input configured as Bar OP 8k2, safety edge with inversion active only while opening. If while closing, the move-<br>ment stops.            |  |  |
|             |                             |         | 12*                             | Input configured as Bar CL, safety edge with inversion active only while closing. If while opening, the movement stops.                     |  |  |
|             |                             |         | 13*                             | Input configured as Bar CL TEST, safety edge tested with inversion active only while closing. If while opening, the movement stops.         |  |  |
|             |                             |         | 14*                             | Input configured as Bar CL 8k2, safety edge with inversion active only while closing. If while opening, the move-<br>ment stops.            |  |  |
|             | C                           |         | 0                               | Input configured as Start E.                                                                                                    |  |  |
| le l        | of command                  | 0       | 1                               | Input configured as Start I.                                                                                                    |  |  |
|             | input IC 1.<br>61           | 0       | 2                               | Input configured as Open.                                                                                                    |  |  |
|             |                             |         | 3                               | Input configured as Close.                                                                                                    |  |  |
|             | Configuration               |         | 4                               | Input configured as Ped.                                                                                                    |  |  |
| 1c 2        | of command<br>input IC 2.   | 4       | 5                               | Input configured as Timer.                                                                                                    |  |  |
|             | 62                          |         | 6                               | Input configured as Timer Pedestrian.                                                                                                    |  |  |
|             |                             |         | 0                               | Output configured as 2nd Radio Channel.                                                                                                    |  |  |
|             | Configuration               |         | 1                               | Output configured as SCA (gate open light).                                                                                                 |  |  |
| АЛН О       | of AUX 0 ou-<br>tput, 20-21 | 6       | 2                               | Output configured as Courtesy Light command.                                                                                                |  |  |
|             |                             |         | 3                               | Output configured as Zone Light command.                                                                                                    |  |  |
|             |                             |         | 4                               | Output configured as Stair Light                                                                                                    |  |  |
|             |                             |         | 5                               | Output configured as Alarm                                                                                                    |  |  |
|             | Configura-                  |         | 6                               | Output configured as Flashing light                                                                                                    |  |  |
| ЯИН Э       | tion of AUX 3               | 0       | 7                               | Output configured as Latch                                                                                                    |  |  |
|             | output.<br>26-37            |         | 8                               | Output configured as Magnetic lock                                                                                                    |  |  |
|             |                             |         | 9                               | Output configured as Maintenance                                                                                                    |  |  |
|             |                             |         | 10                              | Output configured as Flashing Light and Maintenance.                                                                                        |  |  |
| 5.005       |                             |         | 0                               | Receiver is configured for operation in rolling-code mode.<br>Fixed-Code Clones are not accepted.                                           |  |  |
| F IHEd codE | Fixed code                  | 0       | 1                               | Receiver is configured for operation in fixed-code mode.<br>Fixed-Code Clones are accepted.                                                 |  |  |

| 13   |  |
|------|--|
| 00   |  |
| 00   |  |
| 980  |  |
| D811 |  |

|              | r                             |         |                                                                                                    |                                                                                                    | ]    |                                                                                                    |  |
|--------------|-------------------------------|---------|----------------------------------------------------------------------------------------------------|----------------------------------------------------------------------------------------------------|------|----------------------------------------------------------------------------------------------------|--|
| Logic        | Definition                    | Default | Cross<br>out<br>setting<br>used                                                                                                    | Optional extras                                                                                                    |      |                                                                                                    |  |
|              |                               |         | 0                                                                                                    | <ul> <li>A - The password is not required to access the programming menus</li> <li>B - Enables wireless memorizing of transmitters.</li> <li>Operations in this mode are carried out near the control panel and do not require access: <ul> <li>Press in sequence the hidden key and normal key (T1-T2-T3-T4) of a transmitter that has already been memorized in standard mode via the radio menu.</li> <li>Press within 10 sec. the hidden key and normal key (T1-T2-T3-T4) of a transmitter to be memorized.</li> <li>The receiver exits programming mode after 10 sec: you can use this time to enter other new transmitters by repeating the previous step.</li> <li>C - Enables wireless automatic addition of clones.</li> <li>Enables clones generated with the universal programmer and programmed Replays to be added to the receiver's memory.</li> <li>D - Enables wireless automatic addition of replays.</li> <li>Enables programmed Replays to be added to the receiver's memory.</li> <li>E - The board's parameters can be edited via the U-link network</li> </ul> </li> </ul> | ENGL |                                                                                                    |  |
| ProtEct Ion  | Setting the                   | 0       | 1                                                                                                    | A - You are prompted to enter the password to access the programming menus     The default password is 1234.     No change in behaviour of functions B - C - D - E from 0 logic setting     A - You are prompted to enter the password to access the programming menus                                                                                                    | HSI  |                                                                                                    |  |
| LEUEL        | protection level              |         | 2                                                                                                    | The default password is 1234.<br>B - Wireless memorizing of transmitters is disabled.<br>C - Wireless automatic addition of clones is disabled. No change in behaviour of functions D - E from 0 logic setting                                                                                                    |      |                                                                                                    |  |
|              |                               |         | 3                                                                                                    | <ul> <li>A - You are prompted to enter the password to access the programming menus</li> <li>The default password is 1234.</li> <li>B - Wireless memorizing of transmitters is disabled.</li> <li>D - Wireless automatic addition of Replays is disabled.</li> <li>No change in behaviour of functions C - E from 0 logic setting</li> </ul>                                                                                                    |      |                                                                                                    |  |
|              |                               |         |                                                                                                    |                                                                                                    | 4    | A - You are prompted to enter the password to access the programming menus     The default password is 1234.     B - Wireless memorizing of transmitters is disabled.     C - Wireless automatic addition of clones is disabled.     D - Wireless automatic addition of Replays is disabled.     E - The option of editing the board's parameters via the U-link network is disabled.     Transmitters are memorized only using the relevant Radio menu.     IMPORTANT: This high level of security stops unwanted clones from gaining access and also stops radio interference, if any. |  |
|              | Serial mode                   |         | 0                                                                                                    | Standard SLAVE: board receives and communicates commands/diagnostics/etc.                                                                                                    |      |                                                                                                    |  |
|              | (Identifies                   | 0       | 1                                                                                                    | Standard MASTER: board sends activation commands (START, OPEN, CLOSE, PED, STOP) to other boards.                                                                                                    |      |                                                                                                    |  |
| SEr IRL NodE | how board is<br>configured in |         | 2                                                                                                    | SLAVE opposite leaves in local network : the control unit is the slave in an opposite leaves network with no smart module (fig R)                                                                                                    |      |                                                                                                    |  |
|              | a BFT network<br>connection). |         | 3                                                                                                    | MASTER opposite leaves in local network: the control unit is the master in an opposite leaves network with no smart module (fig.R)                                                                                                    |      |                                                                                                    |  |
| RddrE55      | Address                       | 0       | []                                                                                                    | Identifies board address from 0 to 119 in a local BFT network connection.<br>(see U-LINK OPTIONAL MODULES section)                                                                                                    |      |                                                                                                    |  |
|              |                               |         | 0                                                                                                    | Input configured as Start E command.                                                                                                    |      |                                                                                                    |  |
|              |                               |         | 1                                                                                                    | Input configured as Start I command.                                                                                                    |      |                                                                                                    |  |
|              |                               |         | 2                                                                                                    | Input configured as Open command.                                                                                                    |      |                                                                                                    |  |
|              |                               |         | 3                                                                                                    | Input configured as Close command.                                                                                                    |      |                                                                                                    |  |
|              |                               |         | 4                                                                                                    | Input configured as Ped command.                                                                                                    |      |                                                                                                    |  |
|              |                               |         | 5                                                                                                    | Input configured as Timer command.                                                                                                    |      |                                                                                                    |  |
|              |                               |         | 6                                                                                                    | Input configured as Timer Pedestrian command.                                                                                                    |      |                                                                                                    |  |
|              |                               |         | 7                                                                                                    | Input configured as Phot (photocell) safety.                                                                                                    |      |                                                                                                    |  |
|              |                               |         | 8                                                                                                    | Input configured as Phot op safety (photocell active during opening only).                                                                                                    |      |                                                                                                    |  |
|              | Configuration                 |         | 9                                                                                                    | Input configured as Phot cl safety (photocell active during closing only).                                                                                                    |      |                                                                                                    |  |
| EHP 11       | on input-output               | 1       | 10                                                                                                    | Input configured as Bar safety (safety edge).                                                                                                    |      |                                                                                                    |  |
| 2,0,11       | expansion<br>board.           |         | 11*                                                                                                    | Input configured as safety Bar OP, safety edge with inversion active only while opening, if while closing the mo-<br>vement stops.                                                                                                    |      |                                                                                                    |  |
|              | 1-2                           |         | 12*                                                                                                    | Input configured as safety Bar CL, safety edge with inversion active only while closing, if while opening the mo-<br>vement stops.                                                                                                    |      |                                                                                                    |  |
|              |                               |         | 13*                                                                                                    | Input configured as Phot test safety, tested photocell. Input 3 (EXPI2) on input/output expansion board is switched                                                                                                    |      |                                                                                                    |  |
|              |                               |         | 1.4*                                                                                                    | Input configured as Phot op test safety, tested photocell active only while opening. Input 3 (EXPI2) on input/output                                                                                                    |      |                                                                                                    |  |
|              |                               |         | . 14                                                                                                    | expansion board is switched automatically to safety device test input, EXPFAULT1                                                                                                    |      |                                                                                                    |  |
|              |                               |         | 15*                                                                                                    | expansion board is switched automatically to safety device test input, EXPFAULT1                                                                                                    |      |                                                                                                    |  |
|              |                               |         | 16*                                                                                                    | Input configured as Bar safety, tested safety edge. Input 3 (EXPI2) on input/output expansion board is switched automatically to safety device test input, EXPFAULT1.<br>Input configured as safety Bar OP test, safety edge with inversion active only while opening. If while closing the                                                                                                    |      |                                                                                                    |  |
|              |                               |         | 17*                                                                                                    | movement stops. Input 3 (EXPI2) on input/output expansion board is switched automatically to safety device test<br>input, EXPFAULT1.                                                                                                    |      |                                                                                                    |  |
|              |                               | 18*     | movement stops. Input 3 (EXPI2) on input/output expansion board is switched automatically to safety device test<br>input. EXPFAULT1 |                                                                                                    |      |                                                                                                    |  |

| Logic          | Definition                                                                            | Default | Cross<br>out<br>setting<br>used | Optional extras                                                                                                    |
|----------------|---------------------------------------------------------------------------------------|---------|---------------------------------|----------------------------------------------------------------------------------------------------|
|                |                                                                                       |         | 0                               | Input configured as Start E command.                                                                                               |
|                |                                                                                       |         | 1                               | Input configured as Start I command.                                                                                               |
|                |                                                                                       |         | 2                               | Input configured as Open command.                                                                                                  |
|                |                                                                                       |         | 3                               | Input configured as Close command.                                                                                                 |
|                |                                                                                       |         | 4                               | Input configured as Ped command.                                                                                                   |
|                | Configuration<br>of EXPI2 input                                                       |         | 5                               | Input configured as Timer command.                                                                                                 |
| EHP 12         | on input-output                                                                       | 0       | 6                               | Input configured as Timer Pedestrian command.                                                                                      |
|                | expansion<br>board.                                                                   |         | 7                               | Input configured as Phot (photocell) safety.                                                                                       |
|                | 1-3                                                                                   |         | 8                               | Input configured as Phot op safety (photocell active during opening only).                                                         |
|                |                                                                                       |         | 9                               | Input configured as Phot cl safety (photocell active during closing only).                                                         |
|                |                                                                                       |         | 10                              | Input configured as Bar safety (safety edge).                                                                                      |
|                |                                                                                       |         | 11*                             | Input configured as safety Bar OP, safety edge with inversion active only while opening, if while closing the mo-<br>vement stops. |
|                |                                                                                       |         | 12*                             | Input configured as safety Bar CL, safety edge with inversion active only while closing, if while opening the mo-<br>vement stops. |
|                | Configura-<br>tion of EXPO2<br>output<br>on input-output<br>expansion<br>board<br>4-5 |         | 0                               | Output configured as 2 <sup>nd</sup> Radio Channel.                                                                                |
|                |                                                                                       | 11      | 1                               | Output configured as SCA (gate open light).                                                                                        |
| EHPo I         |                                                                                       |         | 2                               | Output configured as Courtesy Light command.                                                                                       |
|                |                                                                                       |         | 3                               | Output configured as Zone Light command.                                                                                           |
|                |                                                                                       |         | 4                               | Output configured as Stair Light.                                                                                                  |
|                |                                                                                       |         | 5                               | Output configured as Alarm.                                                                                                    |
|                | Configura-                                                                            | 11      | 6                               | Output configured as Flashing light.                                                                                               |
|                | tion of EXPO2                                                                         |         | 7                               | Output configured as Latch.                                                                                                    |
| EHPo2          | on input-output                                                                       |         | 8                               | Output configured as Magnetic lock.                                                                                                |
|                | expansion<br>board                                                                    |         | 9                               | Output configured as Maintenance.                                                                                                  |
|                | 6-7                                                                                   |         | 10                              | Output configured as Flashing Light and Maintenance.                                                                               |
|                |                                                                                       |         | 11                              | Output configured as Traffic Light control with TLB board.                                                                         |
| ErRFF Ic LIGHE | Traffic light pre-                                                                    | 0       | 0                               | Pre-flashing switched off.                                                                                                    |
| PrEFLRSh InG.  | flashing                                                                              |         | 1                               | Red lights flash, for 3 seconds, at start of operation.                                                                            |
| ErRFF IC LIGHE | Steadily lit red                                                                      |         | 0                               | Red lights off when gate closed.                                                                                                   |
| RLURYS on      | light                                                                                 | U       | 1                               | Red lights on when gate closed.                                                                                                    |

\* Only active on FW  $\ge$  2.10

### TABLE "C" - RADIO MENU (r Rd la)

| Logic     | Description                                                                                                    |
|-----------|----------------------------------------------------------------------------------------------------|
| Rdd SERrE | Add Start Key<br>associates the desired key with the Start command                                                                                                    |
| Rdd Zch   | Add 2ch Key<br>Associates the desired key with the 2nd radio channel command. If no output is configured as 2nd Radio Channel Output, the 2nd radio channel<br>controls the pedestrian opening.                                                   |
| ErRSE 64  | Erase List<br>WARNING! Erases all memorized transmitters from the receiver's memory.                                                                                                    |
| cod rH    | <b>Read receiver code</b><br>Displays receiver code required for cloning transmitters.                                                                                                    |
| uK        | <ul> <li>ON = Enables remote programming of cards via a previously memorized W LINK transmitter.<br/>It remains enabled for 3 minutes from the time the W LINK transmitter is last pressed.</li> <li>OFF= W LINK programming disabled.</li> </ul> |

D811980 00100\_13